# ELVIS 기초관리 메뉴얼

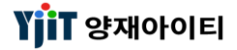

Copyright © YJIT All rights reserved.

### ELVIS 기초 관리

|   | ]                                              | 차      | 례 ]                                        |
|---|------------------------------------------------|--------|--------------------------------------------|
| 1 | <b>B/L Navigaiotn</b><br>(1) B/L Navigaiotn 조회 | - 3    | 8       대륙 관리         (1) 대륙 코드 등록         |
| 2 | <b>거래처 관리</b><br>(1) 거래처 리스트<br>(2) 거래처 등록     | 4<br>5 | 9 <b>컨테이너 타입/ 사이즈 관리</b><br>(1) 컨테이너 등록 13 |
| 3 | <b>사업장 관리</b><br>(1) 사업장 등록                    | 6      | <b>10 창고 관리</b><br>(1) 창고 코드 등록 14         |
| 4 | <b>운임 코드 관리</b><br>(1) 운임 코드 등록                | 7      | <b>11 선박명 관리</b><br>(1) 선박 코드 등록 15        |
| 5 | <b>포트 관리</b><br>(1) 포트 등록                      | 8      | 12       환율 관리         (1) 환율 리스트          |
| 6 | <b>선사/ 항공사 관리</b><br>(1) 선사/ 항공사 등록            | 9      | <b>13 사용자 관리</b><br>(1) 사용자 등록 18          |
| 7 | <b>H/S Code 관리</b><br>(1) H/S Code 등록          | 10     | (2) 내 정보관리 19<br>14 온라인 접수                 |
| 8 | <b>국가 관리</b><br>(1) 국가 코드 등록                   | 11     | (1) 온라인 접수 방법 20                           |

### **B/L Navigation**

업무별 비엘 진행 현황을 조회 한다.

| Navigation 🗵                                                                                                    | [하며 성명]                                                                                                    |
|----------------------------------------------------------------------------------------------------|----------------------------------------------------------------------------------------------------|
| B/L Navigation 해운 ▼ 수출 ▼ ETD ▼ 2019-09-01 圖 ~ 2019-10-30 圖 담당자 ADMIN ④ 양재마이트 PoL ▼                                                                                                    |                                                                                                    |
| INTEGRATION NOTE:       VINTEGRATION NOTE:       VINTEGRATION NOTE: | [ 화면 설명 ]<br>• 각 업무별 HB/L 기준으로 업무 진행 현황을 조회한다.<br>• 우클릭으로 Excel 변환이 가능하다.<br>• 진행 예정 ● 진행중 ● 완료 ● 오류<br>신호등으로 각 진행 상황을 파악할 수 있다.<br>• B/L Navigaiotn 화면이 닫힌 경우, ◎ 를 클릭하면 해당<br>화면을 다시 볼수 있다 |
|                                                                                                    |                                                                                                    |
|                                                                                                    |                                                                                                    |
|                                                                                                    |                                                                                                    |
|                                                                                                    |                                                                                                    |
|                                                                                                    |                                                                                                    |

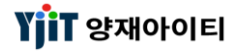

### 기초정보 – 거래처 리스트 조회

#### [기초정보 -> 거래처 관리 -> 거래처 리스트]

| 비래초 | 리스트 🗵        |                                  |                       |                |            |          |           |                              |
|-----|--------------|----------------------------------|-----------------------|----------------|------------|----------|-----------|------------------------------|
| 라   | 처 리스트        |                                  |                       |                |            |          |           | 즉 검색(A) 초기화(C) 응글 Quick      |
|     | 코드           |                                  | 영문명                   |                |            | 상호명      | (한글)      |                              |
|     | 그룹코드         | 0                                | Country               | <u>Q</u>       |            | Bi       | z Type    | Select 🔻                     |
| ٨ł  | 업자등록번호       |                                  | RA No                 |                |            |          | KC No     |                              |
|     | 드로인지         | · · · · · · ·                    | (비사기가                 | Select.        | Solort     |          | CEO       |                              |
|     | 고패원이처        |                                  | 여어미의                  |                |            |          | 801U      |                              |
|     | 기대지규영        | <b>`</b>                         | 응답사건                  |                |            | ^r       | 동어구       | V18 •                        |
| sto | omer Informa | tion                             |                       |                |            |          |           | A                            |
| D   | Code         | 상호명(한글)                          | Customer              | Name           | Group Code | Currency | Cour      | ntry Address                 |
|     | 0000012      | 티익스프레스                           | T EXPRESS CO., LTD    |                | 0000133    | KRW      | KR        | 서울특별시 관악구 뭘까용                |
|     | 0000014      | KONG KONG LEE LOGISTICS CO., LTD | KONG KONG LEE LOGI    | STICS CO., LTD | 0000014    | CNY      | CN        | F4, KONG STREET 30,          |
|     | 0000015      | 아이티 물류 주식회사                      | IT LOGISTICS CO., LTD | )              | 0000015    | KRW      | KR        | 부산시 중구 충장대로 9번길 55           |
|     | 00000158     | 나리라인2                            | 나리라인2                 |                | 0000170    | KRW      | KR        |                              |
|     | 00000159     | 나리라인                             | 나리라인                  |                | 00000159   | KRW      | KR        |                              |
|     | 0000016      | STERIL FARMA S.R.L.              | STERIL FARMA S.R.L.   |                | 0000016    | EUR      | IT        | INTERPORTO DI NOLA           |
|     | 0000017      | 커스터머 물류주식회사 (CO)                 | CUSTOMER LOGISTICS    | S CO.,LTD      | 0000017    | KRW      | KR        |                              |
|     | 0000018      | 컴퍼니 로지스틱스 주식회사                   | COMPANY LOGISTICS     | CO.,LTD        | 0000018    | KRW KR   |           |                              |
|     | 0000019      | 카드매출                             | 카드매출                  |                | 0000019    | KRW      | KR        |                              |
|     | 0000020      | 현금영수증                            | 현금영수증                 |                | 0000020    | KRW      | KR        |                              |
|     | 0000021      | 이넥스해운항공                          | INEX CO., LTD.        |                | 0000021    | KRW      | KR        | 부산광역시 중구 충장대로 11, 11         |
|     | 0000022      | 제이와이 로지스                         | JY LOGIS              |                | 0000022    | EUR      | KR        | 1FL, HANYANG BLDG, 17, 50GIL |
|     | 0000023      | 코버트랜스 (주)                        | COR TRANS             |                | 0000023    | KRW      | KR        | 서울특별시 중구 소공로3길 20 (호         |
|     | 0000024      | 티웨비항공                            | T'WAY AIR             |                | 0000024    | KRW      | KR        |                              |
|     | 0000025      | 티티비로시스                           | T TB LOGISTICS        |                | 0000025    | KRW      | KR        | 서굴특별시 구로농 197-5 삼성마U         |
|     | 0000026      |                                  | INEX COLID            |                | 0000026    | KRW      | KR        |                              |
|     | 0000027      |                                  |                       |                | 000002/    | KKW      | KK        |                              |
|     | 0000028      |                                  |                       | D              | 0000028    | KKW      | KK        |                              |
|     | 0000029      |                                  | COPE TRANS CO. LTD    | υ.             | 0000029    | KKW      | KK<br>VD  |                              |
|     | 0000030      | CORE TRANS CO., LTD.             | T MAY AD              |                | 0000030    |          |           |                              |
|     | 0000031      | 디체이영승<br>나이드 씨아                  |                       |                | 0000031    |          | KK<br>ALL | 스 즈니 내고 가지 가지                |
|     | 0000032      | 코드는 씨것<br>TESTOD                 | TESTCO                |                | 0000032    | NUD      | AU<br>VD  | 눞 구 나무 기디 24                 |
| 5   | 0000033      | 리피즈사란비                           | 0000033               |                | KD.        | -        |           |                              |

- 거래처 관리에 등록되어있는 거래처 내역들을 조회할 수 있다.
- 조회하고자 하는 옵션을 지정하여 조회가 가능하다.
- 조회된 내역들은 엑셀로 변환이 가능하다.

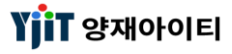

# 기초정보 – 거래처 등록

[기초정보 -> 거래처 관리 ->거래처 관리]

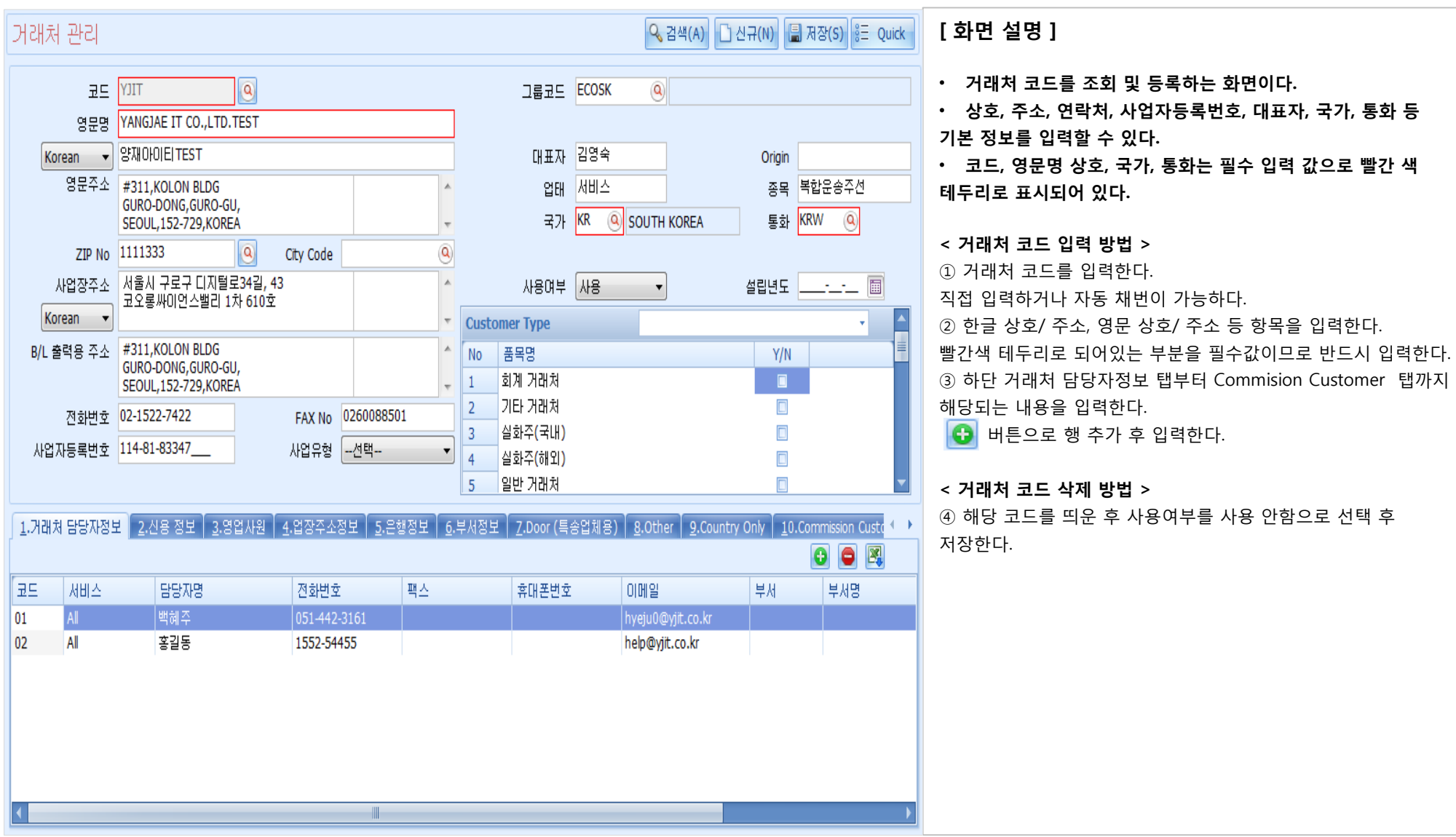

YiT 양재아이티

# 기초정보 - 사업장 정보 입력

#### [기초정보 -> 사업장 관리]

| 사업장 관리 💌                       |                                                                                                    | ×       | [ 화면 설명 ]                                                                                  |
|--------------------------------|----------------------------------------------------------------------------------------------------|---------|--------------------------------------------------------------------------------------------|
| 사업장 관리                         |                                                                                                    | ♀ 검색(A) | • 사업장의 정보를 세팅하는 화면이다.                                                                      |
| 사업장코드 Y) LITE L                | OGISTICS 🗸                                                                                                    |         | <ul> <li>사업장명, 상호, 주소, 홈텍스 정보의 기본 정보와 은행정보,<br/>결재란, EDI 전송 정보, 환율 적용 구분을 입력한다.</li> </ul> |
| 1.기본정보 2.은행정보 3.               | 결재란 ↓4.EDI 정보 ↓ 5.Other                                                                                                    |         | ・ 영문/ 한글 주소는 인보이스 등 출력 시 인쇄된다.                                                             |
| 사업장 기본 정보                      |                                                                                                    |         | • 은행정보에 등록된 계좌번호는 청구서, 해외 정산서 출력시                                                          |
| 사업장명                           | YJ LITE LOGISTICS                                                                                                    |         | 인쇄된다.                                                                                      |
| 상호명(한글)                        | YJ LITE LOGISTICS                                                                                                    |         |                                                                                            |
| 출력용 한글주소                       | 서울특별시 구로구 구로동 187-10 TEL:(02)2025-2636 FAX:(02)2025-2778                                                                                                    | ×       |                                                                                            |
| 출력용 영문주소                       | #311, GURO-DONG,GURO-GU,SEOUL,152-729,KOREA<br>TEL:(02)2025-2636 FAX:(02)2025-2778                                                                                          | A<br>T  |                                                                                            |
| 한글주소                           | 서울특별시 구로구 구로동 187-10                                                                                                    |         |                                                                                            |
| 영문주소                           | #311, GURO-DONG,GURO-GU,<br>SEOUL,152-729,KOREA                                                                                                    |         |                                                                                            |
| 호태人 저녁                         |                                                                                                    |         |                                                                                            |
| 환급은행<br>환급은행<br>홈택스 아이디<br>입력자 | -선택-       환급계좌       120-1241-1234       환급은행지점         YJIT       세무서코드       ABC         양재아이티       2018-03-27 16:38:38       수정자       양재아이티       2019-04-24 11:42:29 |         |                                                                                            |

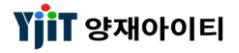

# 기초정보 – 운임코드 조회 및 입력

[기초정보 -> 운임코드 관리]

| 운임코     | 드 관리 🖻               |                          |         |          |          | (1) × [화면 설명]                                                                                                    |
|---------|----------------------|--------------------------|---------|----------|----------|----------------------------------------------------------------------------------------------------|
| 운일      | 코드 관                 | [2]                      |         |          |          | Q. 검색(A)                                                                                                    |
|         |                      |                          |         |          |          | · 운임 코드 조회 및 생성하는 화면이다.                                                                                                    |
|         | 서비스 E                | H입 <mark>선택 ▼</mark>     |         | 운임코드     |          | 운임명 • 해운, 항공, 운송, 창고 등 운임 정보를 입력할 수 있다.                                                                                                    |
|         | 면제 <mark>(</mark> Y/ | /N) <mark>선택 ▼</mark>    | C       | 개납(Y/N)선 | 택        | →         →         →         →         →         >         >         >         >         >         >         >         >         >         >         >         >         >         >         >         >         >         >         >         >         >         >         >         >         >         >         >         >         >         >         >         >         >         >         >         >         >         >         >         >         >         >         >         >         >         >         >         >         >         >         >         >         >         >         >         >         >         >         >         >         >         >         >         >         >         >         >         >         >         >         >         >         >         >         >         >         >         >         >         >         >         >         >         >         >         >         >         >         >         >         >         >         >         >         >         >         >         >         >         >         >         >                                                                                                    |
|         |                      |                          |         | [ca]     |          | 필요에 따라 운임코드를 추가 생성할 수 있다.                                                                                                    |
| -       |                      |                          |         |          | _        |                                                                                                    |
| No      | 운임                   | 운임명                      | 면제(Y/N) | 대납(Y/N)  | <u>/</u> | 운임명 AIR FREIGHT < 운임 코드 입력 방법 >                                                                                                    |
| 1       | AAF                  | AIR FREIGHT              | No      | No /     | Ac       | Korean ▼ AIR FREIGHT ① 1 상단에 있는 신규 버튼을 클릭한다.                                                                                                    |
| 2       | OCF                  | OCEAN FREIGHT            | No      | No /     | Ac       | (2) 운영 코드, 운영명을 입력한다.                                                                                                    |
| 3       | ACM                  | COMMISION                | No      | No /     | Ac       | ③ 운임 그룹, Sub Group, 서비스 타입을 입력한다.                                                                                                    |
| 4       | CAF                  | CURRENCY ADJUSTMENT FA   | No      | No /     | Ac       | 세비스타입 [해운 · · · · · · · · · · · · · · · · · · ·                                                                                                    |
| 5       | KIB                  | KICK BACK                | No      | No /     | Ac       | □ Agent □ Customs ☑ 개타 Foreign을 체크한다.                                                                                                    |
| 6       | EBS                  | EMERGENCY BUNKER SURCH   | No      | No /     | Ac       | (4) 통화 ⑧ Local ◎ Foreign ⑤ 항공 BL 출력용 운임명, 운임적용 단위를 입력한다.                                                                                                    |
| 7       | FAF                  | FUEL ADJUSTMENT FACTOR   | No      | No /     | Ac (5    | · · · · · · · · · · · · · · · · · · ·                                                                                                    |
| 8       | CFS                  | CFS CHARGE               | No      | No /     | Ac       | 이 많이 많이 한 바로 바로 바로 이 가르면 이 나는 아이는 아이에 나는 아이에 나는 아이에 나는 아이는 아이에 나는 아이에 나는 아이에 아이에 나는 아이에 나는 아이에 나는 아이에 나는 아이에 아이에 나는 아이에 아이에 나는 아이에 아이에 나는 아이에 아이에 나는 아이에 아이에 나는 아이에 나는 아이에 아이에 아이 |
| 9       | FSC                  | FUEL SURCHARGE           | No      | No /     | Ac       | 문입식용 단위 Container,WI · 그룹성할 A · OI · OI · O · 가 잘 응도에는 눈 몹ㅋ 구가세기 전세군기데 답문 어두 잘                                                                                                    |
| 10      | DCF                  | DEST CFS                 | No      | No /     | Ac       | 입덕안다.                                                                                                    |
| 11      | MYC                  | FUEL SURCHARGE           | No      | No /     | Ac       | ⑥ □ 실적 제외 □ FPIS 신고 대상 운임 여부 ⑧ 계성과목에는 해당 운임 코드에 내한 계성과목을 입력한다.                                                                                                    |
| 12      | VCFS                 | CFS CHARGE               | No      | No /     | Ac       | 수동으로 입력하거나 운임복사에 기존 운임코드를 넣고 복사                                                                                                    |
| 13      | SSC                  | SECURITY CHARGE          | No      | No /     | Ac 7     | 국개별 정보 계정과목 버튼을 클릭하면 기존 운임의 계정과목을 복사할 수 있다.                                                                                                    |
| 14      | THC                  | TERMINAL HANDLING CHARGE | No      | No /     | Ac       | 🚺 🕞 📴 🔣 🚽 회계업무 전표와 관련된 부분으로 반드시 입력을 한다.                                                                                                    |
| 15      | YJLC1                | LCL CHARGES              | No      | No /     | Ac       |                                                                                                    |
| 16      | DTH                  | DEST THC                 | No      | No /     | Ac       |                                                                                                    |
| 17      | OGN                  | ORIGIN THC               | No      | No /     | Ac       | · · · · · · · · · · · · · · · · · · ·                                                                                                    |
| 18      | VTHC                 | THC                      | No      | No /     | Ac       |                                                                                                    |
| 19      | AMC                  | AUTOMATED MANIFEST SYS   | Select  | Select   | Ac       | 원목사                                                                                                    |
| 20      | RAC                  | DG SURCHARGE             | No      | No       | Ac       | No 사업장 <u>서비스 매출 매입 외화 (</u>                                                                                                    |
| 21      | AHD                  | HANDLING FEE             | No      | No       | Ac       | · · · · · · · · · · · · · · · · · · ·                                                                                                    |
| 22      | BAF                  | BUNKER ADJUSTMENT FACT   | No      | No /     | Ac       | 2 FCASHA SEA 500101 200051 600101 200053 500101 600101                                                                                                    |
| 73<br>( | CCF                  | CNTR CLEANING FEE        | No      | No       | Ac ▼     | 3         ETSR         AIR         410102         210701         420102         112001         410106         420103           4         ETSR         ETSR         1002         210701         420102         112001         410106         420103                                                                                                    |
|         |                      |                          |         |          |          |                                                                                                    |

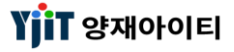

### 기초정보 – 포트 코드 조회 및 입력

#### [ 기초정보 -> 포트 관리 ]

| 포트 관 | žel ≥ |                         |          |        |          |                      |                  |          | [ 화면 설명 ]                                            |
|------|-------|-------------------------|----------|--------|----------|----------------------|------------------|----------|------------------------------------------------------|
| 포트   | 관리    |                         |          |        |          |                      |                  | < 검색(A)  |                                                      |
|      | 1     |                         |          |        |          |                      | L                |          | <ul> <li>해운/ 항공 업무 포트 코드를 조회 및 생성하는 화면이다.</li> </ul> |
|      | 국가    | 9                       |          | 지역구분   | Sea Port | ▼                    | 사용여부선택           | <b>•</b> | • 기본적으로 사용되는 포트코드는 등록되어 있으나 각 업체의                    |
|      | 지역코드  |                         |          | 지역명    |          |                      | Mapping Code 🕂선택 | ▼선택- ▼   | 필요에 따라 포트 코드를 추가 생성할 수 있다.                           |
|      |       |                         |          |        |          |                      |                  |          |                                                      |
|      | 2     | TOP                     |          |        |          |                      |                  |          | < 포트 코드 입력 방법 >                                      |
| No   | 스시역   | 시역명                     | 유형       | 사용여부   | 국가       | 국가명                  | 내듁               | 내륙그룹     | <ol> <li>오른쪽 상난 🕑 버튼을 클릭한다.</li> </ol>               |
| 1    | AEAAN | AL AIN                  | Sea Port | Active | AE       | UNITED ARAB EMIRATES | MIDDLE EAST      | 중동<br>   | ② 지역 코드, 지역명~ 대륙까지 입력 후 저장한다.                        |
| 2    | AEABU | ABU AL BUKHOOSH         | Sea Port | Active | AE       | UNITED ARAB EMIRATES | MIDDLE EAST      | 중동       | 해운의 경우 5자리 코드, 항공의 경우 3자리 코드로 입력한다.                  |
| 3    | AEAJM | AJMAN                   | Sea Port | Active | AE       | UNITED ARAB EMIRATES | MIDDLE EAST      | 중동       |                                                      |
| 4    | AEAMU | ABU MUSA                | Sea Port | Active | AE       | UNITED ARAB EMIRATES | MIDDLE EAST      | 중동       | < 포트 코드 삭제 방법 >                                      |
| 5    | AEARZ | ARZANAH ISLAND          | Sea Port | Active | AE       | UNITED ARAB EMIRATES | MIDDLE EAST      | 중동       | ③ 해당 코드를 띄운 후 사용여부에 사용안함으로 선택 후                      |
| 6    | AEAUH | ABU DHABI               | Sea Port | Active | AE       | UNITED ARAB EMIRATES | MIDDLE EAST      | 중동       | 저장한다.                                                |
| 7    | AEDAS | DAS ISLAND              | Sea Port | Active | AE       | UNITED ARAB EMIRATES | MIDDLE EAST      | 중동       |                                                      |
| 8    | AEDBP | DIBBA                   | Sea Port | Active | AE       | UNITED ARAB EMIRATES | MIDDLE EAST      | 중동       |                                                      |
| 9    | AEDHF | AL DHAFRA               | Sea Port | Active | AE       | UNITED ARAB EMIRATES | MIDDLE EAST      | 중동       |                                                      |
| 10   | AEDUY | RAS ZUBBAYA (RAS DUBAYY | Sea Port | Active | AE       | UNITED ARAB EMIRATES | MIDDLE EAST      | 중동       |                                                      |
| 11   | AEDXB | DUBAI                   | Sea Port | Active | AE       | UNITED ARAB EMIRATES | MIDDLE EAST      | 중동       |                                                      |
| 12   | AEFAT | FATEH TERMINAL          | Sea Port | Active | AE       | UNITED ARAB EMIRATES | MIDDLE EAST      | 중동       |                                                      |
| 13   | AEFJR | AL FUJAYRAH             | Sea Port | Active | AE       | UNITED ARAB EMIRATES | MIDDLE EAST      | 중동       |                                                      |
| 14   | AEFMZ | MUSAFA                  | Sea Port | Active | AE       | UNITED ARAB EMIRATES | MIDDLE EAST      | 중동       |                                                      |
| 15   | AEHAM | AL HAMRIYAH             | Sea Port | Active | AE       | UNITED ARAB EMIRATES | MIDDLE EAST      | 중동       |                                                      |
| 16   | AEIND | INDOOROODILLY           | Sea Port | Active | AE       | UNITED ARAB EMIRATES | MIDDLE EAST      | 중동       |                                                      |
| 17   | AEJEA | JEBEL ALI               | Sea Port | Active | AE       | UNITED ARAB EMIRATES | MIDDLE EAST      | 중동       |                                                      |
| 18   | AEJED | JEBEL DHANNA            | Sea Port | Active | AE       | UNITED ARAB EMIRATES | MIDDLE EAST      | 중동       |                                                      |
| 19   | AEJYH | JUMAYRAH                | Sea Port | Active | AE       | UNITED ARAB EMIRATES | MIDDLE EAST      | 중동       |                                                      |
| 20   | AEKHA | KHALIDIA                | Sea Port | Active | AE       | UNITED ARAB EMIRATES | MIDDLE EAST      | 중동       |                                                      |
| 21   | AEKLB | KALBA                   | Sea Port | Active | AE       | UNITED ARAB EMIRATES | MIDDLE EAST      | 중동       |                                                      |
| 22   | AEKLF | KHOR AL FAKKAN          | Sea Port | Active | AE       | UNITED ARAB EMIRATES | MIDDLE EAST      | 중동       |                                                      |
| 23   | AEMAS | MASFUT                  | Sea Port | Active | AE       | UNITED ARAB EMIRATES | MIDDLE EAST      | 중동       |                                                      |
| •    | 1     |                         |          |        |          |                      |                  | •        |                                                      |

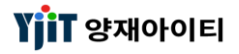

### 기초정보 - 선사/항공사 코드 조회 및 입력

#### [기초정보 ->선사/항공사 관리]

| 선사                                                                                                    | /항공사 관                                                                                                    | 반리                                                                                                    |                                                                                                    |                                                                                                    |                                                                                                    | 🔍 검색(A) 🗋 신규(N) 🔚 저장(S)                                                                                                    | [ 화면 설명 ]                                                                                                    |
|----------------------------------------------------------------------------------------------------|----------------------------------------------------------------------------------------------------|----------------------------------------------------------------------------------------------------|----------------------------------------------------------------------------------------------------|----------------------------------------------------------------------------------------------------|----------------------------------------------------------------------------------------------------|----------------------------------------------------------------------------------------------------|----------------------------------------------------------------------------------------------------|
| 션                                                                                                    | 사/항공사 코드                                                                                                    | 전사/                                                                                                    | 항공사 명                                                                                                    |                                                                                                    | 선사                                                                                                    | H/항공사 구분Select ▼                                                                                                    |                                                                                                    |
| Carrie                                                                                                    | er List                                                                                                    |                                                                                                    |                                                                                                    | 2                                                                                                    |                                                                                                    |                                                                                                    | · 서나/하고나 ㅋㄷ르 ㅈ히 미 새서치는 히며이다                                                                                                    |
| No                                                                                                    | 선사/항공사                                                                                                    | 선사/항공사 명                                                                                                    | 선사/항공사                                                                                                    | 사용여부                                                                                                    | 신제/항공자 포크                                                                                                    |                                                                                                    | • 신사/양동사 고드를 조외 및 생성하는 와면이다.                                                                                                    |
| 302                                                                                                    | SAFM                                                                                                    | SAFMARINE                                                                                                    | Liner                                                                                                    | Active                                                                                                    | Korean                                                                                                    | 장금상선(주)                                                                                                    | • 선사/항공사 정보 및 IATA Code, SCAC Code 등을 입력한다.                                                                                                    |
| 303                                                                                                    | SCLC                                                                                                    | SITC CONTAINER LINES CH                                                                                                    | Liner                                                                                                    | Active                                                                                                    |                                                                                                    |                                                                                                    | . 기법권이크 비용되는 서비/하고비크로는 토르티아 아이네                                                                                                    |
| 304                                                                                                    | SDIE                                                                                                    | SHIDAO INTERNATIONAL E                                                                                                    | Liner                                                                                                    | Active                                                                                                    |                                                                                                    |                                                                                                    | • 기본적으로 사용되는 신사/양동사코드는 등록되어 있으나                                                                                                    |
| 306                                                                                                    | SENU                                                                                                    | SENATOR LINE                                                                                                    | Liner                                                                                                    | Active                                                                                                    |                                                                                                    |                                                                                                    | 각 업체의 필요에 따라 선사/항공사코드를 추가 생성할 수 있다.                                                                                                    |
| 307                                                                                                    | SFKL                                                                                                    | SOFAST SHIPPING LIMITED                                                                                                    | Liner                                                                                                    | Active                                                                                                    | •                                                                                                    |                                                                                                    |                                                                                                    |
| 308                                                                                                    | SHIF                                                                                                    | CHINA SHIPPING KOREA A                                                                                                    | Liner                                                                                                    | Active                                                                                                    | 거래처코드                                                                                                    | SNKO (SINOKOR MERCHANT MARINE CO., LTD.                                                                                                    |                                                                                                    |
| 309                                                                                                    | SMCU                                                                                                    | SM Line Corporation                                                                                                    | Liner                                                                                                    | Active                                                                                                    | (4)선사/항공사 구분                                                                                                    | Liner 🗸 🔽 AMS 선사신고 EDI Code                                                                                                    | < 선사 코드 입력 방법 >                                                                                                    |
| 311                                                                                                    | SNZM                                                                                                    | SINOTRANS LTD.                                                                                                    | Liner                                                                                                    | Active                                                                                                    | 비고                                                                                                    |                                                                                                    | · · · · · · · · · · · · · · · · · · ·                                                                                                    |
| 312                                                                                                    | SUDU                                                                                                    | HAMBURG SUD                                                                                                    | Liner                                                                                                    | Active                                                                                                    | •                                                                                                    |                                                                                                    | ① 오는쪽 장난 신규 머튼을 굴덕안다.                                                                                                    |
| 313                                                                                                    | SUNSA                                                                                                    | 선사A                                                                                                    | Liner                                                                                                    | Active                                                                                                    | <b>4</b>                                                                                                    |                                                                                                    | ② 코드는 선사 영문 4자리로 입력한다.                                                                                                    |
| 314                                                                                                    | TC0101                                                                                                    | FDSAFD                                                                                                    | Liner                                                                                                    | Active                                                                                                    |                                                                                                    |                                                                                                    |                                                                                                    |
| 315                                                                                                    | TES                                                                                                    | test.ltd                                                                                                    | Liner                                                                                                    | Active                                                                                                    | 하고                                                                                                    |                                                                                                    | ③ 안글/ 영문 상오늘 입덕안나.                                                                                                    |
| 317                                                                                                    | TEST100                                                                                                    | TEST100                                                                                                    | Liner                                                                                                    | Active                                                                                                    | 80/101                                                                                                    |                                                                                                    | ④ 선사/ 항공사 구분에 Liner 로 선택한다.                                                                                                    |
| 318                                                                                                    | TESTA                                                                                                    | TESTA                                                                                                    | Liner                                                                                                    | Active                                                                                                    | L IATA Code                                                                                                    | SCAC Code SNKO                                                                                                    |                                                                                                    |
| 319                                                                                                    | TSLU                                                                                                    | T.S LINE                                                                                                    | Liner                                                                                                    | Active                                                                                                    | CASS Carrier                                                                                                    | 선택 ▼ NACCS SCAC Code SNKO                                                                                                    | ⑤ 선사성보                                                                                                    |
| 320                                                                                                    | LIASC                                                                                                    | UNITED ARAB SHIPPING CO.,L                                                                                                    | Liner                                                                                                    | Active                                                                                                    | 정산통화                                                                                                    |                                                                                                    | SCAC Code·서사 세과보증 4자리 ㅋㄷ르 이려하다                                                                                                    |
| 322                                                                                                    | WALL                                                                                                    | WALLENIUS WILHELMSEN                                                                                                    | Liner                                                                                                    | Active                                                                                                    | Commission %                                                                                                    | 0 S/R Receive ID SNKO                                                                                                    | SCAC COUC : 현지 재한구오 카지디 포프콜 입극한다.                                                                                                    |
| 선사                                                                                                    | /항공사 관                                                                                                    | 1.24                                                                                                    |                                                                                                    |                                                                                                    |                                                                                                    | ♀ 검색(A) ☐ 신규(N)                                                                                                    | NACCS SCAC Code : AFR 전송의 경우 NACCS SCAC Code를                                                                                                    |
|                                                                                                    |                                                                                                    | - •                                                                                                    |                                                                                                    |                                                                                                    |                                                                                                    |                                                                                                    |                                                                                                    |
| 서                                                                                                    | 시/하고 시 코드                                                                                                    | A11/                                                                                                    | 하고비며                                                                                                    |                                                                                                    | 서시                                                                                                    |                                                                                                    | 입력한다.                                                                                                    |
| 선.                                                                                                    | 사/항공사 코드                                                                                                    | 선사/                                                                                                    | 항공사 명                                                                                                    |                                                                                                    | 선사                                                                                                    | /항공사 구분 -Select                                                                                                    | 입력한다.                                                                                                    |
| 선.<br>Carrie                                                                                                    | 사/항공사 코드<br>r List                                                                                                    | 선사/                                                                                                    | 항공사 명                                                                                                    |                                                                                                    | 선시                                                                                                    | /항공사 구분Select • 6<br>988 11 사용여부 사용 •                                                                                                    | 입력한다.<br>< 하고사 ㅋㄷ 있려 바벅 >                                                                                                    |
| 선.<br>Carrie                                                                                                    | 사/항공사 코드<br>r List<br>선사/항공사                                                                                                    | 선사/항공사 명                                                                                                    | 항공사 명<br>선사/항공사                                                                                                    | 사용여부                                                                                                    | 선시<br>7 선사/항공사 코드<br>8 선사/항공사 명                                                                                                    | /항공사 구분Select • 6<br>988 11 사용여부 사용 •<br>ASIANA AIRLINES                                                                                                    | 입력한다.<br>< 항공사 코드 입력 방법 >                                                                                                    |
| 선.<br>Carrie<br>No<br>230<br>221                                                                                                    | 사/항공사 코드<br>r List<br>선사/항공사<br>932<br>933                                                                                                    | 선사/학공사 명<br>건사/학공사 명<br>VIRGIN ATLANTIC AIRWAYS<br>NIPPON CARNGO ATRI INFES                                                                                                    | 항공사 명<br>선사/항공사<br>Airline<br>Airline                                                                                                    | 사용여부<br>Active<br>Active                                                                                                    | 선시<br>7 선사/항공사 코드<br>8 선사/항공사 명<br>Korean                                                                                             | /항공사 구분Select • 6<br>988 111<br>ASIANA AIRLINES<br>(주)아시아나항공                                                                                                    | 입력한다.<br>< <b>항공사 코드 입력 방법 &gt;</b><br>⑥ 오른쪽 상단 신규 버튼을 클릭한다.                                                                                                    |
| 전.<br>Carrie<br>No<br>230<br>231<br>232                                                                                                    | 사/항공사 코드<br>r List<br>전사/항공사<br>932<br>933<br>957                                                                                                    | 선사/항공사 명<br>신사/항공사 명<br>VIRGIN ATLANTIC AIRWAYS<br>NIPPON CARGO AIRLINES<br>TAM EXPRESS                                                                                                    | 항공사 명<br>선사/항공사<br>Airline<br>Airline                                                                                                    | 사용여부<br>Active<br>Active<br>Active                                                                                                    | 선사/항공사 코드<br>8 선사/항공사 명<br>Korean -<br>주소                                                                                             | /항공사 구분Select • 6<br>988 111 사용여부 사용 •<br>ASIANA AIRLINES<br>(주)아시아나항공                                                                                                    | 입력한다.<br>< 항공사 코드 입력 방법 ><br>⑥ 오른쪽 상단 신규 버튼을 클릭한다.<br>⑦ 코드는 항공사 승자 3자리르 의려하다                                                                                                    |
| 선.<br>Carrie<br>No<br>230<br>231<br>232<br>233                                                                                                    | 사/항공사 코드<br>r List<br>전사/항공사<br>932<br>933<br>957<br>975                                                                                                    | 선사/항공사 명<br>VIRGIN ATLANTIC AIRWAYS<br>NIPPON CARGO AIRLINES<br>TAM EXPRESS<br>AIR ASIA INDONESIA                                                                                                    | 항공사 명<br>선사/항공사<br>Airline<br>Airline<br>Airline                                                                                                    | 사용여부<br>Active<br>Active<br>Active<br>Active                                                                                                    | 선사/항공사 코드<br>8 선사/항공사 명<br>Korean •<br>주소                                                                                             | /항공사 구분Select • 6<br>988 111 사용여부 사용 •<br>ASIANA AIRLINES<br>(주)아시아나학공                                                                                                    | 입력한다.<br>< <b>항공사 코드 입력 방법 &gt;</b><br>⑥ 오른쪽 상단 신규 버튼을 클릭한다.<br>⑦ 코드는 항공사 숫자 3자리로 입력한다.                                                                                                    |
| 전<br>Carrie<br>230<br>231<br>232<br>233<br>234                                                                                                    | 사/항공사 코드<br>r List<br>24사/항공사<br>932<br>933<br>957<br>975<br>976                                                                                                    | 선사/한공사 명<br>VIRGIN ATLANTIC AIRWAYS<br>NIPPON CARGO AIRLINES<br>TAM EXPRESS<br>AIR ASIA INDONESIA<br>AEROMEXPRESS, S.A. DE CV.                                                                                                    | 항공사 명<br>선사/항공사<br>Airline<br>Airline<br>Airline<br>Airline<br>Airline                                                                                                    | 사용여부<br>Active<br>Active<br>Active<br>Active<br>Active<br>Active                                                                                                    | 선사/합공사 코드<br>8 선사/합공사 명<br>Korean •<br>주소                                                                                             | /항공사 구분Select 6<br>988 111 사용여부 사용 -<br>ASIANA AIRLINES<br>(주)마시마나항공                                                                                                    | 입력한다.<br>< <b>항공사 코드 입력 방법 &gt;</b><br>⑥ 오른쪽 상단 신규 버튼을 클릭한다.<br>⑦ 코드는 항공사 숫자 3자리로 입력한다.<br>⑧ 한글/ 영문 상호를 입력한다.                                                                                                    |
| 전.<br>Carrie<br>No<br>230<br>231<br>232<br>233<br>234<br>235                                                                                                    | 사/할공사 코드<br><b>r List</b><br>2건사/항공사<br>932<br>957<br>975<br>976<br>978                                                                                                    | 선사/한공사 명<br>VIRGIN ATLANTIC AIRWAYS<br>NIPPON CARGO AIRLINES<br>TAM EXPRESS<br>AIR ASIA INDONESIA<br>AEROMEXPRESS, S.A. DE CV.<br>VIETJET AIR                                                                                                    | 항공사 명<br>선사/항공사<br>Airline<br>Airline<br>Airline<br>Airline<br>Airline                                                                                                    | 사용며부<br>Active<br>Active<br>Active<br>Active<br>Active<br>Active                                                                                                    | 선사/함공사 코드<br>8 선사/함공사 명<br>Korean •<br>주소                                                                                             | /항공사 구분Select 6<br>988 111<br>ASIANA AIRLINES<br>(주)마시마나학공                                                                                                    | 입력한다.<br>< 항공사 코드 입력 방법 ><br>⑥ 오른쪽 상단 신규 버튼을 클릭한다.<br>⑦ 코드는 항공사 숫자 3자리로 입력한다.<br>⑧ 한글/ 영문 상호를 입력한다.<br>◎ 서나/ 항공사 그부에 Aiding 요료 서택하다.                                                                                                    |
| 전<br>Carrie<br>No<br>230<br>231<br>232<br>233<br>234<br>235<br>236<br>207                                                                                                    | 사/항공사 코드<br>r List<br>선사/항공사<br>932<br>933<br>957<br>975<br>976<br>978<br>981<br>900                                                                                                    | 선사/항공사 명<br>VIRGIN ATLANTIC AIRWAYS<br>NIPPON CARGO AIRLINES<br>TAM EXPRESS<br>AIR ASIA INDONESIA<br>AEROMEXPRESS, S.A. DE CV.<br>VIETJET AIR<br>Z AIRWAYS                                                                                                    | 합공사 명<br>선사/합공사<br>Airline<br>Airline<br>Airline<br>Airline<br>Airline<br>Airline<br>Airline                                                                                                    | 사용여부<br>Active<br>Active<br>Active<br>Active<br>Active<br>Active<br>Active<br>Active                                                                                                    | 선사/함공사 코드<br>8 선사/함공사 명<br>Korean ·<br>주소<br>거래처코드                                                                                    | /항공사 구분 -Select- • 6<br>988 11 사용여부 사용 •<br>ASIANA AIRLINES<br>(주)마시마나항공                                                                                                    | 입력한다.<br>< 항공사 코드 입력 방법 ><br>⑥ 오른쪽 상단 신규 버튼을 클릭한다.<br>⑦ 코드는 항공사 숫자 3자리로 입력한다.<br>⑧ 한글/ 영문 상호를 입력한다.<br>⑨ 선사/ 항공사 구분에 Airline으로 선택한다.                                                                                                    |
| Mo           230           231           232           233           234           235           236           237           238                                                                                                    | 사/학공사 코드<br>전사/학공사<br>932<br>957<br>975<br>975<br>976<br>978<br>981<br>988                                                                                                    | 선사/항공사 명<br>VIRGIN ATLANTIC AIRWAYS<br>NIPPON CARGO AIRLINES<br>TAM EXPRESS<br>AIR ASIA INDONESIA<br>AEROMEXPRESS, S.A. DE CV.<br>VIETJET AIR<br>Z AIRWAYS<br>ASIANA AIRLINES<br>GREAT WALL AIRLINES                                                                                                    | 합공사 명<br>신사/합공사<br>Airline<br>Airline<br>Airline<br>Airline<br>Airline<br>Airline<br>Airline<br>Airline<br>Airline                                                                                                    | 사용여부           Active           Active           Active           Active           Active           Active           Active           Active           Active           Active           Active           Active           Active           Active           Active           Active                                                                                                    | 선사/항공사 코드<br>8 선사/항공사 명<br>Korean<br>주소<br>기래처코드<br>9 선사/항공사 구분                                                                       | /함공사 구분 -Select- • 6<br>988 11 사용여부 사용 •<br>ASIANA AIRLINES<br>(주)마시마나함공<br>(주)마시마나함공<br>Airline •                                                                                                    | 입력한다.<br>< 항공사 코드 입력 방법 ><br>⑥ 오른쪽 상단 신규 버튼을 클릭한다.<br>⑦ 코드는 항공사 숫자 3자리로 입력한다.<br>⑧ 한글/ 영문 상호를 입력한다.<br>⑨ 선사/ 항공사 구분에 Airline으로 선택한다.<br>⑩ 항공사 정보                                                                                                    |
| Mo           230           231           232           233           234           235           236           237           238           239                                                                                                    | 사/함공사 코드<br>건사/항공사<br>932<br>957<br>975<br>976<br>978<br>981<br>988<br>989<br>990                                                                                                    | 선사/항공사 명<br>신사/항공사 명<br>VIRGIN ATLANTIC AIRWAYS<br>NIPPON CARGO AIRLINES<br>TAM EXPRESS<br>AIR ASIA INDONESIA<br>AEROMEXPRESS, S.A. DE CV.<br>VIETJET AIR<br>Z AIRWAYS<br>ASIANA AIRLINES<br>GREAT WALL AIRLINES<br>LION AIR                                                                                                    | 합공사 명<br>선사/합공사<br>Airline<br>Airline<br>Airline<br>Airline<br>Airline<br>Airline<br>Airline<br>Airline<br>Airline<br>Airline                                                                                                    | 사용여부<br>Active<br>Active<br>Active<br>Active<br>Active<br>Active<br>Active<br>Active<br>Active<br>Active<br>Active<br>Active                                                                                                    | 선사/항공사 코드<br>8 선사/항공사 명<br>Korean<br>주소<br>기래처코드<br>신사/항공사 구분<br>비고                                                                   | /함공사 구분Select • 6<br>988 11 사용여부 사용 •<br>ASIANA AIRLINES<br>(주)아시아나항공<br>(주)아시아나항공<br>(조) · · · · · · · · · · · · · · · · · · ·                                                                                                    | 입력한다.<br>< 항공사 코드 입력 방법 ><br>⑥ 오른쪽 상단 신규 버튼을 클릭한다.<br>⑦ 코드는 항공사 숫자 3자리로 입력한다.<br>⑧ 한글/ 영문 상호를 입력한다.<br>⑨ 선사/ 항공사 구분에 Airline으로 선택한다.<br>⑩ 항공사 정보                                                                                                    |
| 전<br>No<br>230<br>231<br>232<br>233<br>234<br>235<br>236<br>237<br>238<br>239<br>240                                                                                                    | 사/함공사 코드<br><b>신사/항공사</b><br>932<br>957<br>975<br>976<br>978<br>981<br>988<br>989<br>989<br>990<br>991                                                                                                    | 선사/항공사 명<br>신재GIN ATLANTIC AIRWAYS<br>NIPPON CARGO AIRLINES<br>TAM EXPRESS<br>AIR ASIA INDONESIA<br>AEROMEXPRESS, S.A. DE CV.<br>VIETJET AIR<br>Z AIRWAYS<br>ASIANA AIRLINES<br>GREAT WALL AIRLINES<br>LION AIR<br>DAALLO AIRLINES                                                                                                    | 합공사 명<br>선사/합공사<br>Airline<br>Airline<br>Airline<br>Airline<br>Airline<br>Airline<br>Airline<br>Airline<br>Airline<br>Airline<br>Airline<br>Airline                                                                                                    | 사용여부<br>Active<br>Active<br>Active<br>Active<br>Active<br>Active<br>Active<br>Active<br>Active<br>Active<br>Active<br>Active<br>Active<br>Active                                                                                                    | 선사/항공사 코드<br>8 선사/항공사 명<br>Korean<br>주소<br>기래처코드<br>선사/항공사 구분<br>비고                                                                   | /함공사 구분Select ▼ 6<br>988 11 사용여부 사용 ▼<br>ASIANA AIRLINES<br>(주)마시마나항공<br>(주)마시마나항공<br>④<br>Airline ▼ ▼ AMS 선사신고 EDI Code                                                                                                    | 입력한다.<br>< 항공사 코드 입력 방법 ><br>⑥ 오른쪽 상단 신규 버튼을 클릭한다.<br>⑦ 코드는 항공사 숫자 3자리로 입력한다.<br>⑧ 한글/ 영문 상호를 입력한다.<br>⑨ 선사/ 항공사 구분에 Airline으로 선택한다.<br>⑩ 항공사 정보<br>IATA Code : IATA 코드(영문 2자리)를 입력한다.                                                                                                    |
| Mo           230           231           232           233           234           235           236           237           238           239           240           241                                                                                                    | 사/함공사 코드<br><b>건나/함공사</b><br>932<br>933<br>957<br>975<br>976<br>978<br>981<br>988<br>989<br>990<br>991<br>994                                                                                                    | 선사/항공사 명<br>VIRGIN ATLANTIC AIRWAYS<br>NIPPON CARGO AIRLINES<br>TAM EXPRESS<br>AIR ASIA INDONESIA<br>AEROMEXPRESS, S.A. DE CV.<br>VIETJET AIR<br>Z AIRWAYS<br>ASIANA AIRLINES<br>GREAT WALL AIRLINES<br>LION AIR<br>DAALLO AIRLINES<br>AIR INCHEON                                                                                                    | 합공사 명<br>선사/한공사<br>Airline<br>Airline<br>Airline<br>Airline<br>Airline<br>Airline<br>Airline<br>Airline<br>Airline<br>Airline<br>Airline<br>Airline                                                                                                    | 사용여보           Active           Active                                                                                                    | 선사/항공사 코드<br>8 선사/항공사 명<br>Korean<br>주소<br>기래처코드<br>2 선사/항공사 구분<br>비고                                                                 | /항공사 구분Select ▼ 6<br>988 111 사용며부 사용 ▼<br>ASIANA AIRLINES<br>(주)마시마나항공<br>(주)마시마나항공<br>Airline ▼ ♥ AMS 선사신고 EDI Code                                                                                                    | 입력한다.<br>< 항공사 코드 입력 방법 ><br>⑥ 오른쪽 상단 신규 버튼을 클릭한다.<br>⑦ 코드는 항공사 숫자 3자리로 입력한다.<br>⑧ 한글/ 영문 상호를 입력한다.<br>⑨ 선사/ 항공사 구분에 Airline으로 선택한다.<br>⑩ 항공사 정보<br>IATA Code : IATA 코드(영문 2자리)를 입력한다.<br>CASS Carrier : Yes/No 선택한다.                                                                                                    |
| Mo           230           231           232           233           234           235           236           237           238           239           240           241           242                                                                                                    | 사/함공사 코드<br><b>건나</b> 한공사<br>932<br>957<br>975<br>976<br>978<br>981<br>988<br>989<br>990<br>991<br>994<br>996                                                                                                    | 선사/항공사 명<br>VIRGIN ATLANTIC AIRWAYS<br>NIPPON CARGO AIRLINES<br>TAM EXPRESS<br>AIR ASIA INDONESIA<br>AEROMEXPRESS, S.A. DE CV.<br>VIETJET AIR<br>Z AIRWAYS<br>ASIANA AIRLINES<br>GREAT WALL AIRLINES<br>LION AIR<br>DAALLO AIRLINES<br>AIR INCHEON<br>AIR EUROPA                                                                                                    | 합공사 명<br>선사/학공사<br>Airline<br>Airline<br>Airline<br>Airline<br>Airline<br>Airline<br>Airline<br>Airline<br>Airline<br>Airline<br>Airline<br>Airline                                                                                                    | Active           Active                                                                                                    | 선사/한공사 코드<br>8 선사/한공사 명<br>Korean<br>주소<br>7 대처코드<br>9 선사/한공사 구분<br>비고                                                                | /함공사 구분 -Select • 6<br>988 11 사용여부 사용 •<br>ASIANA AIRLINES<br>(주)아시아나항공<br>(주)아시아나항공<br>Airline •                                                                                                    | 입력한다.<br>< 항공사 코드 입력 방법 ><br>⑥ 오른쪽 상단 신규 버튼을 클릭한다.<br>⑦ 코드는 항공사 숫자 3자리로 입력한다.<br>⑧ 한글/ 영문 상호를 입력한다.<br>⑨ 선사/ 항공사 구분에 Airline으로 선택한다.<br>⑩ 항공사 정보<br>IATA Code : IATA 코드(영문 2자리)를 입력한다.<br>CASS Carrier : Yes/No 선택한다.                                                                                                    |
| Mo           230           231           232           233           234           235           236           237           238           239           240           241           242           243                                                                                                    | 사/함공사 코드<br><b>신사/함공사</b><br>932<br>957<br>975<br>976<br>978<br>981<br>988<br>989<br>990<br>991<br>994<br>994<br>994<br>995<br>995                                                                                                    | 선사/항공사 명<br>VIRGIN ATLANTIC AIRWAYS<br>NIPPON CARGO AIRLINES<br>TAM EXPRESS<br>AIR ASIA INDONESIA<br>AEROMEXPRESS, S.A. DE CV.<br>VIETJET AIR<br>Z AIRWAYS<br>ASIANA AIRLINES<br>GREAT WALL AIRLINES<br>LION AIR<br>DAALLO AIRLINES<br>AIR INCHEON<br>AIR EUROPA<br>BIMAN BANGLADESH AIRLI                                                                                                    | 합공사 명<br>선사/한공사<br>Airline<br>Airline<br>Airline<br>Airline<br>Airline<br>Airline<br>Airline<br>Airline<br>Airline<br>Airline<br>Airline<br>Airline<br>Airline<br>Airline<br>Airline                                                                                                    | Image: Non-Section           Active           Active                                                                                                    | 선사/한공사 코드<br>8 선사/한공사 명<br>Korean<br>주소<br>기래처코드<br>9 선사/한공사 구분<br>비고                                                                 | /함공사 구분Select • 6<br>988 1110-0-0-0-0-0-0-0-0-0-0-0-0-0-0-0-0-0-                                                                                                    | 입력한다.<br>< 항공사 코드 입력 방법 ><br>⑥ 오른쪽 상단 신규 버튼을 클릭한다.<br>⑦ 코드는 항공사 숫자 3자리로 입력한다.<br>⑧ 한글/ 영문 상호를 입력한다.<br>⑨ 선사/ 항공사 구분에 Airline으로 선택한다.<br>⑩ 항공사 정보<br>IATA Code : IATA 코드(영문 2자리)를 입력한다.<br>CASS Carrier : Yes/No 선택한다.<br>정산통화 : 정산시 통화를 입력한다.                                                                                                    |
| Mo           230           231           232           233           234           235           236           237           238           239           240           241           242           243           245                                                                                                    | 사항공사 코드<br>전사/항공사<br>932<br>933<br>957<br>975<br>975<br>975<br>976<br>978<br>981<br>988<br>989<br>989<br>990<br>991<br>994<br>991<br>994<br>995<br>995<br>995<br>995                                                                                             | 선사/항공사 명<br>VIRGIN ATLANTIC AIRWAYS<br>NIPPON CARGO AIRLINES<br>TAM EXPRESS<br>AIR ASIA INDONESIA<br>AEROMEXPRESS, S.A. DE CV.<br>VIETJET AIR<br>Z AIRWAYS<br>ASIANA AIRLINES<br>LION AIR<br>DAALLO AIRLINES<br>LION AIR<br>DAALLO AIRLINES<br>AIR INCHEON<br>AIR EUROPA<br>BIMAN BANGLADESH AIRLI<br>AIR CHINA CARGO COMPAN<br>AIR CHINA CARGO COMPAN                                                                                                    | 합공사 명<br>건사/항공사<br>Airline<br>Airline<br>Airline<br>Airline<br>Airline<br>Airline<br>Airline<br>Airline<br>Airline<br>Airline<br>Airline<br>Airline<br>Airline<br>Airline<br>Airline                                                                                                    | 사용여부           Active           Active                                                                                                    | 선사/항공사 코드<br>8 선사/항공사 명<br>Korean →<br>주소<br>기래처코드<br>인선사/항공사 구분<br>비고                                                                | /항공사 구분 -Select- • 6<br>988 1 사용여부 사용 •<br>ASIANA AIRLINES<br>(주)마시마나항공<br>@<br>Arime • @ AMS 선사신고 EDI Code                                                                                                    | 입력한다.<br>< 항공사 코드 입력 방법 ><br>⑥ 오른쪽 상단 신규 버튼을 클릭한다.<br>⑦ 코드는 항공사 숫자 3자리로 입력한다.<br>⑧ 한글/ 영문 상호를 입력한다.<br>⑨ 선사/ 항공사 구분에 Airline으로 선택한다.<br>⑩ 항공사 정보<br>IATA Code : IATA 코드(영문 2자리)를 입력한다.<br>CASS Carrier : Yes/No 선택한다.<br>정산통화 : 정산시 통화를 입력한다.<br>Commision % : Lata Commision %를 입력한다.                                                               |
| Mo           230           231           232           233           234           235           236           237           238           239           240           241           242           243           244           245           246                                                                                                    | 사/학공사 코드<br>전사/학공사<br>932<br>933<br>957<br>975<br>975<br>976<br>978<br>981<br>988<br>989<br>990<br>991<br>994<br>991<br>994<br>991<br>994<br>995<br>997<br>999<br>944<br>996<br>997<br>999<br>404<br>404<br>404<br>405<br>405<br>405<br>405<br>405               | 선사/항공사 명<br>VIRGIN ATLANTIC AIRWAYS<br>NIPPON CARGO AIRLINES<br>TAM EXPRESS<br>AIR ASIA INDONESIA<br>AEROMEXPRESS, S.A. DE CV.<br>VIETJET AIR<br>Z AIRWAYS<br>ASIANA AIRLINES<br>LION AIR<br>DAALLO AIRLINES<br>LION AIR<br>DAALLO AIRLINES<br>AIR EUROPA<br>BIMAN BANGLADESH AIRLI<br>AIR CHINA CARGO COMPAN<br>AAAA LINE                                                                                                    | 합공사 명<br>건사/항공사<br>Airline<br>Airline                                                                                                    | 사용여부           Active           Active                                                                                                    | 선사/항공사 코드<br>8 선사/항공사 명<br>Korean ·<br>주소<br>기래처코드<br>9 선사/항공사 구분<br>비고                                                               | /함공사 구분 -Select- • 6<br>988 11 사용여부 사용 •<br>ASIANA AIRLINES<br>(주)마시마나학공<br>Arime •                                                                                                    | 입력한다.<br>< 항공사 코드 입력 방법 ><br>⑥ 오른쪽 상단 신규 버튼을 클릭한다.<br>⑦ 코드는 항공사 숫자 3자리로 입력한다.<br>⑧ 한글/ 영문 상호를 입력한다.<br>⑨ 선사/ 항공사 구분에 Airline으로 선택한다.<br>⑩ 항공사 정보<br>IATA Code : IATA 코드(영문 2자리)를 입력한다.<br>CASS Carrier : Yes/No 선택한다.<br>정산통화 : 정산시 통화를 입력한다.<br>Commision % : Iata Commision %를 입력한다.                                                               |
| Mo           230           231           232           233           234           235           236           237           238           239           241           242           243           244           245           246           247                                                                                                    | 사/학공사 코드<br>전사/학공사<br>932<br>957<br>975<br>976<br>977<br>981<br>989<br>989<br>990<br>991<br>991<br>994<br>996<br>997<br>999<br>AAAA<br>APLU<br>BBBB                                                                                                    | 선사/항공사 명<br>건사/항공사 명<br>VIRGIN ATLANTIC AIRWAYS<br>NIPPON CARGO AIRLINES<br>TAM EXPRESS<br>AIR ASIA INDONESIA<br>AEROMEXPRESS, S.A. DE CV.<br>VIETJET AIR<br>Z AIRWAYS<br>ASIANA AIRLINES<br>GREAT WALL AIRLINES<br>LION AIR<br>DAALLO AIRLINES<br>AIR INCHEON<br>AIR EUROPA<br>BIMAN BANGLADESH AIRLI<br>AIR CHINA CARGO COMPAN<br>AAAA LINE<br>APL LINE<br>BBB LINE                                                                                                 | 합공사 명<br>선사/합공사<br>Airline<br>Airline | 人<br>その日<br>や<br>Active<br>Active<br>Act | 선사/항공사 코드<br>8 선사/항공사 명<br><b>Korean</b><br>주소<br>기래처코드<br>인서/항공사 구분<br>비고<br>10 한공사 정보<br>IATA Code<br>CASS Carrier                  | /함공사 구분 -Select- • 6<br>988 1 사용여부 사용 •<br>ASIANA AIRLINES<br>(주)아시아나함공<br>(주)아시아나함공<br>Airline • 오 AMS 선사신고 EDI Code<br>전사정보<br>0Z SCAC Code<br>Yes • NACCS SCAC Code                                                                                                    | 입력한다.<br>< 항공사 코드 입력 방법 ><br>⑥ 오른쪽 상단 신규 버튼을 클릭한다.<br>⑦ 코드는 항공사 숫자 3자리로 입력한다.<br>⑧ 한글/ 영문 상호를 입력한다.<br>⑨ 선사/ 항공사 구분에 Airline으로 선택한다.<br>⑩ 항공사 정보<br>IATA Code : IATA 코드(영문 2자리)를 입력한다.<br>CASS Carrier : Yes/No 선택한다.<br>정산통화 : 정산시 통화를 입력한다.<br>Commision % : Iata Commision %를 입력한다.                                                               |
| لاً ب<br>Carrie<br>No<br>230<br>231<br>232<br>233<br>234<br>235<br>236<br>237<br>238<br>239<br>240<br>241<br>242<br>243<br>244<br>245<br>247<br>248                                                                                                    | 사/학공사 코드<br>전사/학공사<br>932<br>957<br>975<br>976<br>977<br>978<br>981<br>988<br>989<br>989<br>990<br>991<br>991<br>994<br>991<br>994<br>995<br>997<br>999<br>AAAA<br>APLU<br>BBB8<br>CCIF                                                                          | 선사/항공사 명<br>건사/항공사 명<br>VIRGIN ATLANTIC AIRWAYS<br>NIPPON CARGO AIRLINES<br>TAM EXPRESS<br>AIR ASIA INDONESIA<br>AEROMEXPRESS, S.A. DE CV.<br>VIETJET AIR<br>Z AIRWAYS<br>ASIANA AIRLINES<br>GREAT WALL AIRLINES<br>LION AIR<br>DAALLO AIRLINES<br>AIR INCHEON<br>AIR EUROPA<br>BIMAN BANGLADESH AIRLI<br>AIR CHINA CARGO COMPAN<br>AAAA LINE<br>APL LINE<br>BBB LINE<br>SYMS LINE                                                                                    | 함공사 명<br>선사/항공사<br>Airline<br>Airline<br>Airline<br>Airline<br>Airline<br>Airline<br>Airline<br>Airline<br>Airline<br>Airline<br>Airline<br>Airline<br>Airline<br>Airline<br>Airline<br>Airline<br>Airline<br>Airline<br>Airline<br>Airline<br>Liner<br>Liner<br>Liner                                                                                                    |                                                                                                    | 선사/항공사 코드<br>전사/항공사 명<br>(Korean ·<br>주소<br>기래처코드<br>전사/항공사 구분<br>비고<br>10) 항공사 정보<br>IATA Code<br>CASS Carrier<br>정사토최               | /함공사 구분Select                                                                                                    | 입력한다.<br>< 항공사 코드 입력 방법 ><br>⑥ 오른쪽 상단 신규 버튼을 클릭한다.<br>⑦ 코드는 항공사 숫자 3자리로 입력한다.<br>⑧ 한글/ 영문 상호를 입력한다.<br>⑨ 선사/ 항공사 구분에 Airline으로 선택한다.<br>⑩ 항공사 정보<br>IATA Code : IATA 코드(영문 2자리)를 입력한다.<br>CASS Carrier : Yes/No 선택한다.<br>정산통화 : 정산시 통화를 입력한다.<br>Commision % : Iata Commision %를 입력한다.                                                               |
| Carrie           Ro           230           231           232           233           234           235           236           237           238           239           240           241           242           243           244           245           246           247           248           249                                                         | 사/함공사 코드<br>전사/항공사<br>932<br>957<br>975<br>976<br>977<br>988<br>989<br>989<br>989<br>990<br>991<br>994<br>991<br>994<br>995<br>997<br>999<br>894<br>997<br>999<br>894<br>997<br>999<br>807<br>807<br>807<br>807<br>807<br>807<br>807<br>807                      | 선사/항공사 명<br>건사/항공사 명<br>VIRGIN ATLANTIC AIRWAYS<br>NIPPON CARGO AIRLINES<br>TAM EXPRESS<br>AIR ASIA INDONESIA<br>AEROMEXPRESS, S.A. DE CV.<br>VIETJET AIR<br>Z AIRWAYS<br>ASIANA AIRLINES<br>GREAT WALL AIRLINES<br>LION AIR<br>DAALLO AIRLINES<br>AIR INCHEON<br>AIR EUROPA<br>BIMAN BANGLADESH AIRLI<br>AIR CHINA CARGO COMPAN<br>AIR CHINA CARGO COMPAN<br>AAAA LINE<br>APL LINE<br>BBB LINE<br>SYMS LINE<br>CSAV KOREA                                            | 합공사 명<br>선사/합공사<br>Airline<br>Airline<br>Airline<br>Airline<br>Airline<br>Airline<br>Airline<br>Airline<br>Airline<br>Airline<br>Airline<br>Airline<br>Airline<br>Airline<br>Airline<br>Airline<br>Airline<br>Airline<br>Airline<br>Liner<br>Liner<br>Liner<br>Liner                                                                                                    | Image: Attract to the second second secon                                                                                                    | 선사/항공사 코드<br>전사/항공사 명<br>(Korean ·<br>주소<br>기래처코드<br>전사/항공사 구분<br>비고<br>10) 한공사 정보<br>IATA Code<br>CASS Carrier<br>정산통화               | /함공사 구분 -Select ▼ 6<br>988 1 사용여부 사용 ▼<br>ASIANA AIRLINES<br>(주)마시마나항공<br>(주)마시마나항공<br>(주)마시아나장공<br>(주)마시아나장<br>(주)마시아나장<br>(주)마                                                                                                    | 입력한다.<br>< 항공사 코드 입력 방법 ><br>⑥ 오른쪽 상단 신규 버튼을 클릭한다.<br>⑦ 코드는 항공사 숫자 3자리로 입력한다.<br>⑧ 한글/ 영문 상호를 입력한다.<br>⑨ 선사/ 항공사 구분에 Airline으로 선택한다.<br>⑩ 항공사 정보<br>IATA Code : IATA 코드(영문 2자리)를 입력한다.<br>CASS Carrier : Yes/No 선택한다.<br>정산통화 : 정산시 통화를 입력한다.<br>Commision % : Iata Commision %를 입력한다.                                                               |
| Carrie           No           230           231           232           233           234           235           236           237           238           239           240           241           242           243           244           245           246           247           248           246           247           248           249           250 | 나 한국사 코드<br>고나 한국<br>전사/한국사<br>932<br>957<br>975<br>975<br>977<br>978<br>981<br>988<br>989<br>989<br>989<br>990<br>991<br>991<br>994<br>991<br>994<br>995<br>997<br>997<br>997<br>997<br>997<br>898<br>80<br>91<br>991<br>991<br>991<br>991<br>991<br>991<br>991 | 선사/항공사 명<br>VIRGIN ATLANTIC AIRWAYS<br>NIPPON CARGO AIRLINES<br>TAM EXPRESS<br>AIR ASIA INDONESIA<br>AEROMEXPRESS<br>AIR ASIA INDONESIA<br>AEROMEXPRESS<br>AIR ASIA INDONESIA<br>AEROMEXPRESS<br>AIR AIR AIRLINES<br>GREAT WALL AIRLINES<br>LION AIR<br>DAALLO AIRLINES<br>AIR INCHEON<br>AIR EUROPA<br>BIMAN BANGLOSH AIRLI<br>AIR CHINA CARGO COMPAN<br>AIR CHINA CARGO COMPAN<br>AAAA LINE<br>APL LINE<br>BBB LINE<br>SYMS LINE<br>CSAV KOREA<br>CHUN JEE SHIPPING | 합공사 명<br>선사/한공사<br>Airline<br>Airline<br>Airline<br>Airline<br>Airline<br>Airline<br>Airline<br>Airline<br>Airline<br>Airline<br>Airline<br>Airline<br>Airline<br>Airline<br>Airline<br>Airline<br>Airline<br>Airline<br>Airline<br>Airline<br>Liner<br>Liner<br>Liner<br>Liner<br>Liner                                                                                                    | Image: Article           Active           Active                                                                                                    | 선사/한공사 코드<br>전사/한공사 명<br>(Korean<br>주소<br>기래처코드<br>인사/한공사 구분<br>비고<br>10) 한공사 정보<br>IATA Code<br>CASS Carrier<br>정산통화<br>Commission % | /한공사 구분 -Select ▼ 6<br>988 1 사용며부 사용 ▼<br>ASIANA AIRLINES<br>(주)마시마나향공<br>(주)마시마나향공<br>(주)마시마나향공<br>(주)마시아나 한공<br>(주)마시아나 한공<br>(주)마이아나 한공<br>(주)마이아나 한공<br>(주)마이아나 한공<br>(주)마이아나 한공<br>(주)마아나 한공<br>(주)마이아나 한공<br>(주)마이아나 한공 | 입력한다.<br>< 항공사 코드 입력 방법 ><br>⑥ 오른쪽 상단 신규 버튼을 클릭한다.<br>⑦ 코드는 항공사 숫자 3자리로 입력한다.<br>⑧ 한글/ 영문 상호를 입력한다.<br>⑨ 선사/ 항공사 구분에 Airline으로 선택한다.<br>⑩ 항공사 정보<br>IATA Code : IATA 코드(영문 2자리)를 입력한다.<br>CASS Carrier : Yes/No 선택한다.<br>정산통화 : 정산시 통화를 입력한다.<br>Commision % : Iata Commision %를 입력한다.<br>4 <b>코드 삭제 방법 &gt;</b><br>① 삭제할 코드를 띄운 후 사용여부에 사용안함으로 선택 후 |
| Carrie           No           230           231           232           233           234           235           236           237           238           239           240           241           242           243           2441           245           246           247           248           249           250           250           251              | 사항공사 코드<br>전사/항공사<br>932<br>933<br>957<br>975<br>975<br>975<br>975<br>975<br>975<br>975<br>975<br>978<br>981<br>988<br>989<br>990<br>991<br>994<br>994<br>994<br>994<br>994<br>994<br>994<br>994<br>995<br>994<br>994                                            | 선사/항공사 명<br>VIRGIN ATLANTIC AIRWAYS<br>NIPPON CARGO AIRLINES<br>TAM EXPRESS<br>AIR ASIA INDONESIA<br>AEROMEXPRESS, S.A. DE CV.<br>VIETJET AIR<br>Z AIRWAYS<br>ASIANA AIRLINES<br>LION AIR<br>DAALLO AIRLINES<br>LION AIR<br>DAALLO AIRLINES<br>AIR INCHEON<br>AIR EUROPA<br>BIMAN BANGLADESH AIRLI<br>AIR CHINA CARGO COMPAN<br>AAAA LINE<br>BBB LINE<br>SYMS LINE<br>CSAV KOREA<br>CHUN JEE SHIPPING CO                                                              | 합공사 명<br>선사/합공사<br>Airline<br>Airline<br>Airline<br>Airline<br>Airline<br>Airline<br>Airline<br>Airline<br>Airline<br>Airline<br>Airline<br>Airline<br>Airline<br>Airline<br>Airline<br>Airline<br>Airline<br>Airline<br>Liner<br>Liner<br>Liner<br>Liner<br>Liner<br>Liner<br>Liner                                                                                                    | ▲HBGI ₩           Active           Active                                                                                                    | 선사/한공사 코드<br>전사/한공사 명<br>(Korean<br>주소<br>기래처코드<br>인사/한공사 구분<br>비고<br>10 한공사 정보<br>IATA Code<br>CASS Carrier<br>정산통화<br>Commission %  | /함공사 구분Select ▼ 6<br>988 1 →용며부 사용 ♥<br>ASIANA AIRLINES<br>(주)아시아나향공<br>(주)아시아나향공<br>(주)아시아나야 ····································                                                                                                    | 입력한다.<br>< 항공사 코드 입력 방법 ><br>⑥ 오른쪽 상단 신규 버튼을 클릭한다.<br>⑦ 코드는 항공사 숫자 3자리로 입력한다.<br>⑧ 한글/ 영문 상호를 입력한다.<br>⑨ 선사/ 항공사 구분에 Airline으로 선택한다.<br>⑩ 항공사 정보<br>IATA Code : IATA 코드(영문 2자리)를 입력한다.<br>CASS Carrier : Yes/No 선택한다.<br>정산통화 : 정산시 통화를 입력한다.<br>Commision % : Iata Commision %를 입력한다.<br>< 코드 삭제 방법 ><br>⑪ 삭제할 코드를 띄운 후 사용여부에 사용안함으로 선택 후<br>저장한다.  |

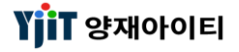

### 기초정보 - H/S Code 조회 및 입력

#### [기초정보 ->H/S Code 관리]

| Hý S Code 관리       관람석()       관람석()       관람석()       관람석()         N 50 000       H5 0000       H5 0000       Description       -       -       -       -       -       -       -       -       -       -       -       -       -       -       -       -       -       -       -       -       -       -       -       -       -       -       -       -       -       -       -       -       -       -       -       -       -       -       -       -       -       -       -       -       -       -       -       -       -       -       -       -       -       -       -       -       -       -       -       -       -       -       -       -       -       -       -       -       -       -       -       -       -       -       -       -       -       -       -       -       -       -       -       -       -       -       -       -       -       -       -       -       -       -       -       -       -       -       -       -       -       -       -       -       -                                                                                                    | H/S C | ode 관리 🗵 |                           |      |             |                                                                                       |           |                             |         | × [화면 설명]                                                 |
|----------------------------------------------------------------------------------------------------|-------|----------|---------------------------|------|-------------|---------------------------------------------------------------------------------------|-----------|-----------------------------|---------|-----------------------------------------------------------|
| H 5 Group         H 5 Code         Description           H 5 Group         H 5 Code         Description         국가         국가         국가         국가         국가         국가         국가         국가         Res         B 4         District         District <t< th=""><th>H/S</th><th>Code 괸</th><th>-2 </th><th></th><th></th><th></th><th></th><th>♀ 검색(A)</th><th>冒 저장(S)</th><th></th></t<>                                                                                                    | H/S   | Code 괸   | -2                        |      |             |                                                                                       |           | ♀ 검색(A)                     | 冒 저장(S) |                                                           |
| ● 25         Description         マネク         マスク         マス O         PUEL DEF DESCRIPTION PORCES / SEE SUIT:         PUEL DEF DESCRIPTION PORCES / SEE SUIT:         PUEL DEF DESCRIPESCRIPTION PORCES / SEE SUIT:                                                                                                    | Н     | .S Group | H.S Code                  |      | Description | <ul> <li>H/S 코드를 조회 및 등록하는 화면이다.</li> <li>기본적으로 사용되는 H/S코드는 등록되어 있으나 각 업체의</li> </ul> |           |                             |         |                                                           |
| No         王         Description         국가         국가경         HS 그월         Commody         HD         일 지, 1           1         001010         VLCE Jees Betznyk Hodsz, w         SOUTH KOREA         OLICE JEES Betznyk Hodsz, w         SOUTH KOREA         OTHER LIVE HORSES, ASSES N         I SOUTH KOREA         OTHER LIVE HORSES, ASSES N         I SOUTH KOREA         OTHER SOUTHE KINK KOREA         I SOUTH KOREA         I SOUTH KOREA                                                                                                    |       |          |                           |      |             |                                                                                       |           | 필요에 따라 H/S코드를 추가 생성할 수 있다.  |         |                                                           |
| 1       01010       9HE EBS BEECONG HORSE       RX       SOUTH VOREA       PUBE EBED SEEDONG HORSES       (1)         2       010100       OTHER LIVE HORSES, ASSES                                                                                                    | No    | 코드       | Description               | 국가   | 국가명         | HS 그룹                                                                                 | Commodity | 비고                          | 입력자 🔺   | ~~~~~~~~~~~~~~~~~~~~~~~~~~~~~~~~~~~~~                     |
| 2     10199     OTHER LIVE HORSES, ASSES NR     SOUTH KOREA     OTHER LIVE HORSES, ASSES MU     PURE BRED BREEDING SWINE     NR     SOUTH KOREA       3     010210     PURE BRED BREEDING SWINE     KR     SOUTH KOREA     PURE BRED BREEDING BV/INE     NR     SOUTH KOREA       4     010390     OTHER SWINE LISS THAN 50 KR     SOUTH KOREA     OTHER SWINE LISS THAN 50 KG     KR     NR       7     010391     OTHER SWINE SUK GO MORE     KR     SOUTH KOREA     OTHER SWINE LISS THAN 50 KG       9     010420     GOATS, LIVE     KR     SOUTH KOREA     OTHER SWINE SO KG O MORE       9     010420     GOATS, LIVE     KR     SOUTH KOREA     OTHER SWINE SO KG O MORE       10     010511     CHOCRIS NOT VER 185 G     KR     SOUTH KOREA     OTHEX SWINE 105 KG O MORE       11     01052     FURCKY NOT OVER 185 G     KR     SOUTH KOREA     OTHEX SWINE 105 KG O MORE       13     010594     CHOCRIS NOT VER 185 G     KR     SOUTH KOREA     OTHEX SWINE 100 VER 185 G       14     01052     NAMALS WHALES DOLPHIN     KR     SOUTH KOREA     OTHEX MAMALS       14     010599     CHOCRIS DUCK GEESE TUR     KR     SOUTH KOREA     OTHEX MAMALS       15     010612     MAMALS WHALES DOLPHIN     KR     SOUTH K                                                                                                    | 1     | 010110   | PURE BRED BREEDING HORSE  | KR   | SOUTH KOREA |                                                                                       |           | PURE BRED BREEDING HORSES   | E       | <ul> <li>HS Code 입덕 방법 &gt;</li> <li>HE C 국가원리</li> </ul> |
| 3         01020         PURE BRED BREEDING BOVINE         KR         SOUTH KOREA         OTHER BOVINE AUMALS         (2) 코느에 숫사 6사리 입력 후 Description, 국가 코느 입력 후           4         010209         OTHER ROVINE AUMALS         KR         SOUTH KOREA         OTHER BOVINE AUMALS         NX 8 <sup>-1</sup> 5         010310         PURE BRED BREEDING BOVINE         KR         SOUTH KOREA         OTHER SWINE LISS THAI SU. KR         CHER SWINE SU KG OR MORE         NX 8 <sup>-1</sup> NX 8 <sup>-1</sup> NX 8 <sup>1</sup> NX 8 <sup>-1</sup> NX 8 <sup>1</sup> <td>2</td> <td>010190</td> <td>OTHER LIVE HORSES, ASSES</td> <td>KR</td> <td>SOUTH KOREA</td> <td></td> <td></td> <td>OTHER LIVE HORSES, ASSES MU</td> <td></td> <td>① 상단에 💟 버튼을 클릭안나.</td> | 2     | 010190   | OTHER LIVE HORSES, ASSES  | KR   | SOUTH KOREA |                                                                                       |           | OTHER LIVE HORSES, ASSES MU |         | ① 상단에 💟 버튼을 클릭안나.                                         |
| 4       010290       0THER BOVINE ANIMALS       KR       SOUTH KOREA       DTHER BOVINE ANIMALS       PARE-BRED BREEDING SWINE       PARE-BREE BREEDING SWINE       CHIER SWINE ELSS THAN 50 KR       SOUTH KOREA       DTHER SWINE ELSS THAN 50 KR       SOUTH KOREA       OTHER SWINE ELSS THAN 50 KR       SOUTH KOREA       OTHER SWINE ESS THAN 50 KR       SOUTH KOREA       OTHER SWINE ESS THAN 50 KR       SOUTH KOREA       OTHER SWINE SOUTHINS P       TOTICKINS DUCKOS GEESE TURE KR       SOUTH KOREA       OTHER MAMMALS       MAMALS WHALES DOLPHIN KR       SOUTH KOREA       OTHER MAMMALS WHALES DOLPHIN F       <                                                                                                    | 3     | 010210   | PURE BRED BREEDING BOVINE | KR   | SOUTH KOREA |                                                                                       |           | PURE BRED BREEDING BOVINE   |         | ② 코드에 숫자 6자리 입력 후 Description, 국가 코드 입력 후                 |
| 5       01030       PURE-BRED BREEDING SWINE       KR       SOUTH KOREA       PURE-BRED BREEDING SWINE            6       010301       OTHER SWINE LESS THAN 50.KG       CTHER SWINE LESS THAN 50.KG       CTHER SWINE LESS THAN 50.KG       CTHER SWINE LESS THAN 50.KG       CTHER SWINE LESS THAN 50.KG       CTHER SWINE LESS THAN 50.KG       CTHER SWINE LESS THAN 50.KG       CTHER SWINE S0 KG OR NORE       CTHER SWINE S0 KG OR NORE       CTHER SW                                                                                                    | 4     | 010290   | OTHER BOVINE ANIMALS      | KR   | SOUTH KOREA |                                                                                       |           | OTHER BOVINE ANIMALS        |         | 저장한다.                                                     |
| 6       010391       OTHER SWINE LESS THAN 50 KR       SOUTH KOREA       OTHER SWINE LESS THAN 50 KG        < HS Code 삭제 방법 >         7       010392       OTHER SWINE 105 KG OR MORE       KR       SOUTH KOREA       OTHER SWINE 50 KG OR MORE       ③ 삭제 발 코드를 신택한다.         8       010410       SHEEPS, LIVE       KR       SOUTH KOREA       GOATS, LIVE       ④ OTHER SWINE 105 KG OR MORE       ③ 삭제 발 코드를 신택한다.         9       010420       GOATS, LIVE       KR       SOUTH KOREA       GOATS, LIVE       ④ OTHER SWINE 105 KG OR MORE       ④ 산단         10       010512       HIKEYS NOT OVER 185 G       KR       SOUTH KOREA       CHICKENS NOT OVER 185 G       ● 산단       ● 산단       ● 산단       ● 산단       ● 산단       ● 산단       ● 산단       ● 산단       ● 산단       ● 산단       ● 산단       ● 산단       ● 산단       ● 산단       ● 산단       ● 산단       ● 산단       ● 산단       ● 산단       ● 산단       ● 산       ● 산       ● 산       ● 산       ● 산       ● 산       ● 산       ● 산       ● 산       ● 산       ● 산       ● 산       ● 산       ● 산       ● 산       ● 산       ● 산       ● 산       ● 산       ● 산       ● 산       ● 산       ● 산       ● 산       ● 산       ● 산       ●        ● 산       ● 산       ● <td>5</td> <td>010310</td> <td>PURE-BRED BREEDING SWINE</td> <td>KR</td> <td>SOUTH KOREA</td> <td></td> <td></td> <td>PURE-BRED BREEDING SWINE</td> <td></td> <td></td>                                                                                                    | 5     | 010310   | PURE-BRED BREEDING SWINE  | KR   | SOUTH KOREA |                                                                                       |           | PURE-BRED BREEDING SWINE    |         |                                                           |
| 7       010392       0THER SWINE 50 KG OR MORE       KR       SOUTH KOREA       OTHER SWINE 50 KG OR MORE       ③ 삭제할 코드를 선택한다.         8       010420       GOATS, LIVE       KR       SOUTH KOREA       SHEEPS, LIVE       ④ 산단 예 ●       ● 산단 예       ●         9       010420       GOATS, LIVE       KR       SOUTH KOREA       GOATS, LIVE       ●       ●       ●       ●       ●       ●       ●       ●       ●       ●       ●       ●       ●       ●       ●       ●       ●       ●       ●       ●       ●       ●       ●       ●       ●       ●       ●       ●       ●       ●       ●       ●       ●       ●       ●       ●       ●       ●       ●       ●       ●       ●       ●       ●       ●       ●       ●       ●       ●       ●       ●       ●       ●       ●       ●       ●       ●       ●       ●       ●       ●       ●       ●       ●       ●       ●       ●       ●       ●       ●       ●       ●       ●       ●       ●       ●       ●       ●       ●       ●       ●       ●       ●       ●       ●                                                                                                    | 6     | 010391   | OTHER SWINE LESS THAN 50  | . KR | SOUTH KOREA |                                                                                       |           | OTHER SWINE LESS THAN 50 KG |         | < HS Code 삭제 방법 >                                         |
| 8       010410       SHEEPS, LIVE       KR       SOUTH KOREA       GOATS, LIVE       GOATS, LIVE       KR       SOUTH KOREA       GOATS, LIVE       GOATS, LIVE       GOATS, GEESE INTO VER 185 G       GOATS, LIVE       GOATS, GEESE INTO VER 185 G       GOATS, GEESE TURK       GOATS, GEESE TURK       GOATS, GEESE TURK       GOATS, GEESE TURK       GOATS, GEESE TURK       GOATS, GEESE TURK       GOATS                                                                                                    | 7     | 010392   | OTHER SWINE 50 KG OR MORE | KR   | SOUTH KOREA |                                                                                       |           | OTHER SWINE 50 KG OR MORE   |         | ③ 삭제할 코드를 선택한다.                                           |
| 9010420GOATS, LIVEKRSOUTH KOREAGOATS, LIVE10010511CHICKENS NOT OVER 185 GKRSOUTH KOREACHICKENS NOT OVER 185 G11010512TURKEYS NOT OVER 185 GKRSOUTH KOREATURKEYS NOT OVER 185 G12010519DUCKS, GEESE NOT OVER 185 GKRSOUTH KOREADUCKS, GEESE NOT OVER 185 G13010594CHICKENS OVER 185 GKRSOUTH KOREACHICKENS OVER 185 G14010599CHICKENS DUCKS GEESE TURKRSOUTH KOREACHICKENS DUCKS GEESE TURKE15010611LIVE PRIMATESKRSOUTH KOREACHICKENS DUCKS GEESE TURKE16010612MAMMALS WHALES DOLPHINKRSOUTH KOREACHICKENS DUCKS GEESE TURKE17010619OTHER MAMMALSKRSOUTH KOREAOTHER MAMMALS18010620REPTILES INCLUDING SINAKES, KRSOUTH KOREABEDS OF PREY19010631BIRDS OF PREYKRSOUTH KOREABEDS OF DREY20010632PSITTACIFORMES INCLUDINGKRSOUTH KOREADTHER BIRDS21010690OTHER LIVE ANIMALSKRSOUTH KOREAOTHER BIRDS22010690OTHER LIVE ANIMALSKRSOUTH KOREAOTHER BIRDS23020110CARCASSES & HALF-CARCASSESSOUTH KOREAOTHER BIRDS24020120BEEFW/JBONE IN FRESH OR CKRSOUTH KOREA24020120DEEFW/JBONE IN FRESH OR CKRSOUTH KOREA<                                                                                                    | 8     | 010410   | SHEEPS, LIVE              | KR   | SOUTH KOREA |                                                                                       |           | SHEEPS, LIVE                |         | ④ 상단에 🖨 버튼을 클릭 후 저장한다.                                    |
| 10       010511       CHICKEINS NOT OVER 185 G       KR       SOUTH KOREA       CHICKEINS NOT OVER 185 G         11       010512       TURKEYS NOT OVER 185 G       KR       SOUTH KOREA       TURKEYS NOT OVER 185 G         12       010519       DUCKS, GEESE NOT OVER 1       KR       SOUTH KOREA       DUCKS, GEESE NOT OVER 185 G         13       010594       CHICKENS OVER 185 G       KR       SOUTH KOREA       CHICKENS OVER 185 G         14       010599       CHICKENS DUCKS GEESE TUR       KR       SOUTH KOREA       CHICKENS DUCKS GEESE TURE         15       010611       LIVE PRIMATES       KR       SOUTH KOREA       CHICKENS DUCKS GEESE TURE         16       0.10612       MAMMALS WHALES DOLPHIN       KR       SOUTH KOREA       MAMMALS WHALES DOLPHINS P         17       010619       OTHER MAMMALS       KR       SOUTH KOREA       MAMMALS         18       010620       REPTILES INCLUDING SNAKES       KR       SOUTH KOREA       BIRDS OF PREY         20       010632       PSITTACIFORMES INCLUDING       KR       SOUTH KOREA       OTHER BIRDS         21       010690       OTHER LIVE ANIMALS       KR       SOUTH KOREA       OTHER BIRDS         22       010690       OTHER LIVE ANIMALS                                                                                                    | 9     | 010420   | GOATS, LIVE               | KR   | SOUTH KOREA |                                                                                       |           | GOATS, LIVE                 |         |                                                           |
| 11010512TURKEYS NOT OVER 185 GKRSOUTH KOREATURKEYS NOT OVER 185 G12010519DUCKS, GEESE NOT OVER 1KRSOUTH KOREADUCKS, GEESE NOT OVER 185 G13010594CHICKENS OVER 185 GKRSOUTH KOREACHICKENS OVER 185 G14010599CHICKENS DUCKS GEESE TURKRSOUTH KOREACHICKENS DUCKS GEESE TURKE15010611LIVE PRIMATESKRSOUTH KOREACHICKENS DUCKS GEESE TURKE16010612MAMMALS WHALES DOLPHINKRSOUTH KOREACHICKENS DUCHINS P17010619OTHER MAMMALSKRSOUTH KOREAOTHER MAMMALS18010620REPTLES INCLUDING SIAKESKRSOUTH KOREABIRDS OF PREY20010632PSITTACIFORMES INCLUDINGKRSOUTH KOREAOTHER BIRDS21010639OTHER BIRDSKRSOUTH KOREAOTHER BIRDS22010690OTHER LIVE ANIMALSKRSOUTH KOREAOTHER BIRDS23020110CARCASSES & HALF-CARCASSESREPFW/BONE IN FRESH OR CKRSOUTH KOREA24020120EEEFW/BONE IN FRESH OR CKRSOUTH KOREAEEFFW/BONE IN FRESH OR CKR                                                                                                    | 10    | 010511   | CHICKENS NOT OVER 185 G   | KR   | SOUTH KOREA |                                                                                       |           | CHICKENS NOT OVER 185 G     |         |                                                           |
| 12       010519       DUCKS, GEESE NOT OVER 1       KR       SOUTH KOREA         13       010594       CHICKENS OVER 185 G       KR       SOUTH KOREA       CHICKENS OVER 185 G         14       010599       CHICKENS DUCKS GEESE TUR       KR       SOUTH KOREA       CHICKENS DUCKS GEESE TURKE         15       010611       LIVE PRIMATES       KR       SOUTH KOREA       CHICKENS DUCKS GEESE TURKE         16       010612       MAMMALS WHALES DOLPHIN       KR       SOUTH KOREA       CHICKENS DUCKS GEESE TURKE         17       010619       OTHER MAMMALS       KR       SOUTH KOREA       OTHER MAMMALS         18       010602       REPTILES INCLUDING SNAKES KR       SOUTH KOREA       OTHER MAMMALS         19       010631       BIRDS OF PREY       KR       SOUTH KOREA       BIRDS OF PREY         20       010632       PSITTACIFORMES INCLUDING KR       SOUTH KOREA       OTHER BIRDS         21       010639       OTHER BIRDS       KR       SOUTH KOREA       OTHER BIRDS         22       010690       OTHER LIVE ANIMALS       KR       SOUTH KOREA       OTHER BIRDS         23       020110       CARCASSES & HALF-CARCASSES       SOUTH KOREA       DTHER BINFASH ALF-CARCASSES <t< td=""><td>11</td><td>010512</td><td>TURKEYS NOT OVER 185 G</td><td>KR</td><td>SOUTH KOREA</td><td></td><td></td><td>TURKEYS NOT OVER 185 G</td><td></td><td></td></t<>                                                                                                    | 11    | 010512   | TURKEYS NOT OVER 185 G    | KR   | SOUTH KOREA |                                                                                       |           | TURKEYS NOT OVER 185 G      |         |                                                           |
| 13010594CHICKENS OVER 185 GKRSOUTH KOREACHICKENS OVER 185 G14010599CHICKENS DUCKS GEESE TURKRSOUTH KOREACHICKENS DUCKS GEESE TURKE15010611LIVE PRIMATESKRSOUTH KOREALIVE PRIMATES16010612MAMMALS WHALES DOLPHINKRSOUTH KOREAMAMMALS WHALES DOLPHINS P17010619OTHER MAMMALSKRSOUTH KOREAOTHER MAMMALS18010620REPTILES INCLUDING SNAKESKRSOUTH KOREAOTHER MAMMALS19010631BIRDS OF PREYKRSOUTH KOREABIRDS OF PREY20010632PSITTACIFORMES INCLUDINGKRSOUTH KOREAOTHER BIRDS21010639OTHER BIRDSKRSOUTH KOREAOTHER BIRDS22010690OTHER BIRDSKRSOUTH KOREAOTHER BIRDS23020110CARCASSES & HALF-CARCASSESKRSOUTH KOREA24020120BEEFW/BONE IN FRESH OR CKRSOUTH KOREA24020120BEEFW/BONE IN FRESH OR CKRSOUTH KOREA                                                                                                    | 12    | 010519   | DUCKS, GEESE NOT OVER 1   | KR   | SOUTH KOREA |                                                                                       |           | DUCKS, GEESE NOT OVER 185 G |         |                                                           |
| 14       010599       CHICKENS DUCKS GEESE TUR       KR       SOUTH KOREA       CHICKENS DUCKS GEESE TURK         15       010611       LIVE PRIMATES       KR       SOUTH KOREA       LIVE PRIMATES         16       010612       MAMMALS WHALES DOLPHIN       KR       SOUTH KOREA       MAMMALS WHALES DOLPHINS P         17       010619       OTHER MAMMALS       KR       SOUTH KOREA       OTHER MAMMALS         18       010620       REPTILES INCLUDING SNAKES       KR       SOUTH KOREA       REPTILES INCLUDING SNAKES &         19       010631       BIRDS OF PREY       KR       SOUTH KOREA       BIRDS OF PREY         20       010632       PSITTACIFORMES INCLUDING       KR       SOUTH KOREA       PSITTACIFORMES INCLUDING PA         21       010639       OTHER BIRDS       KR       SOUTH KOREA       OTHER BIRDS         22       010690       OTHER LIVE ANIMALS       KR       SOUTH KOREA       OTHER LIVE ANIMALS         23       020110       CARCASSES & HALF-CARCASS       KR       SOUTH KOREA       CARCASSES &         24       020120       BEEFW/BONE IN FRESH OR C       KR       SOUTH KOREA       BEEFW/BONE IN FRESH OR CHIL                                                                                                    | 13    | 010594   | CHICKENS OVER 185 G       | KR   | SOUTH KOREA |                                                                                       |           | CHICKENS OVER 185 G         |         |                                                           |
| 15010611LIVE PRIMATESKRSOUTH KOREALIVE PRIMATES16010612MAMMALS WHALES DOLPHINKRSOUTH KOREAMAMMALS WHALES DOLPHINS P17010619OTHER MAMMALSKRSOUTH KOREAOTHER MAMMALS18010620REPTILES INCLUDING SNAKESKRSOUTH KOREAREPTILES INCLUDING SNAKES &19010631BIRDS OF PREYKRSOUTH KOREABIRDS OF PREY20010632PSITTACIFORMES INCLUDINGKRSOUTH KOREA21010639OTHER BIRDSKRSOUTH KOREAOTHER BIRDS22010690OTHER LIVE ANIMALSKRSOUTH KOREAOTHER BIRDS23020110CARCASSES & HALF-CARCASSKRSOUTH KOREAOTHER LIVE ANIMALS24020120BEEFW/BONE IN FRESH OR CKRSOUTH KOREABEEFW/BONE IN FRESH OR CHIL                                                                                                    | 14    | 010599   | CHICKENS DUCKS GEESE TUR  | KR   | SOUTH KOREA |                                                                                       |           | CHICKENS DUCKS GEESE TURKE  |         |                                                           |
| 16010612MAMMALS WHALES DOLPHINKRSOUTH KOREAMAMMALS WHALES DOLPHINS P17010619OTHER MAMMALSKRSOUTH KOREAOTHER MAMMALS18010620REPTILES INCLUDING SNAKESKRSOUTH KOREAREPTILES INCLUDING SNAKES &19010631BIRDS OF PREYKRSOUTH KOREABIRDS OF PREY20010632PSITTACIFORMES INCLUDINGKRSOUTH KOREAPSITTACIFORMES INCLUDING PA21010639OTHER BIRDSKRSOUTH KOREAOTHER BIRDS22010690OTHER LIVE ANIMALSKRSOUTH KOREAOTHER BIRDS23020110CARCASSES & HALF-CARCASSKRSOUTH KOREAOTHER LIVE ANIMALS24020120BEEFW/BONE IN FRESH OR CKRSOUTH KOREABEEFW/BONE IN FRESH OR CHIL                                                                                                    | 15    | 010611   | LIVE PRIMATES             | KR   | SOUTH KOREA |                                                                                       |           | LIVE PRIMATES               |         |                                                           |
| 17010619OTHER MAMMALSKRSOUTH KOREAOTHER MAMMALS18010620REPTILES INCLUDING SNAKESKRSOUTH KOREAREPTILES INCLUDING SNAKES &19010631BIRDS OF PREYKRSOUTH KOREABIRDS OF PREY20010632PSITTACIFORMES INCLUDINGKRSOUTH KOREAPSITTACIFORMES INCLUDING PA21010639OTHER BIRDSKRSOUTH KOREAOTHER BIRDS22010690OTHER LIVE ANIMALSKRSOUTH KOREAOTHER LIVE ANIMALS23020110CARCASSES & HALF-CARCASSKRSOUTH KOREA24020120BEEFW/BONE IN FRESH OR CKRSOUTH KOREA24020120BEEFW/BONE IN FRESH OR CKRSOUTH KOREA24020120BEEFW/BONE IN FRESH OR CKRSOUTH KOREA25020120DEFE DOMELECC FRECU OR C.KRSOUTH KOREA                                                                                                    | 16    | 010612   | MAMMALS WHALES DOLPHIN    | KR   | SOUTH KOREA |                                                                                       |           | MAMMALS WHALES DOLPHINS P   |         |                                                           |
| 18       010620       REPTILES INCLUDING SNAKES       KR       SOUTH KOREA       REPTILES INCLUDING SNAKES &         19       010631       BIRDS OF PREY       KR       SOUTH KOREA       BIRDS OF PREY         20       010632       PSITTACIFORMES INCLUDING       KR       SOUTH KOREA       PSITTACIFORMES INCLUDING PA         21       010639       OTHER BIRDS       KR       SOUTH KOREA       OTHER BIRDS         22       010690       OTHER LIVE ANIMALS       KR       SOUTH KOREA       OTHER LIVE ANIMALS         23       020110       CARCASSES & HALF-CARCASS       KR       SOUTH KOREA       CARCASSES & HALF-CARCASSES         24       020120       BEEFW/BONE IN FRESH OR C       KR       SOUTH KOREA       BEEFW/BONE IN FRESH OR C                                                                                                    | 17    | 010619   | OTHER MAMMALS             | KR   | SOUTH KOREA |                                                                                       |           | OTHER MAMMALS               |         |                                                           |
| 19010631BIRDS OF PREYKRSOUTH KOREABIRDS OF PREY20010632PSITTACIFORMES INCLUDINGKRSOUTH KOREAPSITTACIFORMES INCLUDING PA21010639OTHER BIRDSKRSOUTH KOREAOTHER BIRDS22010690OTHER LIVE ANIMALSKRSOUTH KOREAOTHER LIVE ANIMALS23020110CARCASSES & HALF-CARCASSKRSOUTH KOREACARCASSES & HALF-CARCASSES24020120BEEFW/BONE IN FRESH OR CKRSOUTH KOREABEEFW/BONE IN FRESH OR CHIL24020120BEEFW/BONE IN FRESH OR CKRSOUTH KOREABEEFW/BONE IN FRESH OR CHIL                                                                                                    | 18    | 010620   | REPTILES INCLUDING SNAKES | . KR | SOUTH KOREA |                                                                                       |           | REPTILES INCLUDING SNAKES & |         |                                                           |
| 20       010632       PSITTACIFORMES INCLUDING       KR       SOUTH KOREA       PSITTACIFORMES INCLUDING PA         21       010639       OTHER BIRDS       KR       SOUTH KOREA       OTHER BIRDS         22       010690       OTHER LIVE ANIMALS       KR       SOUTH KOREA       OTHER LIVE ANIMALS         23       020110       CARCASSES & HALF-CARCASS       KR       SOUTH KOREA       CARCASSES & HALF-CARCASSES         24       020120       BEEFW/BONE IN FRESH OR C       KR       SOUTH KOREA       BEEFW/BONE IN FRESH OR C.HL                                                                                                    | 19    | 010631   | BIRDS OF PREY             | KR   | SOUTH KOREA |                                                                                       |           | BIRDS OF PREY               |         |                                                           |
| 21       010639       OTHER BIRDS       KR       SOUTH KOREA       OTHER BIRDS         22       010690       OTHER LIVE ANIMALS       KR       SOUTH KOREA       OTHER LIVE ANIMALS         23       020110       CARCASSES & HALF-CARCASS       KR       SOUTH KOREA       CARCASSES & HALF-CARCASSES         24       020120       BEEFW/BONE IN FRESH OR C       KR       SOUTH KOREA       BEEFW/BONE IN FRESH OR CHIL                                                                                                    | 20    | 010632   | PSITTACIFORMES INCLUDING  | KR   | SOUTH KOREA |                                                                                       |           | PSITTACIFORMES INCLUDING PA |         |                                                           |
| 22       010690       OTHER LIVE ANIMALS       KR       SOUTH KOREA       OTHER LIVE ANIMALS         23       020110       CARCASSES & HALF-CARCASS       KR       SOUTH KOREA       CARCASSES & HALF-CARCASSES         24       020120       BEEFW/BONE IN FRESH OR C       KR       SOUTH KOREA       BEEFW/BONE IN FRESH OR CHIL         25       020120       BEEFW/BONE IN FRESH OR C       KR       SOUTH KOREA       BEEFW/BONE IN FRESH OR CHIL                                                                                                    | 21    | 010639   | OTHER BIRDS               | KR   | SOUTH KOREA |                                                                                       |           | OTHER BIRDS                 |         |                                                           |
| 23       020110       CARCASSES & HALF-CARCASS       KR       SOUTH KOREA       CARCASSES & HALF-CARCASSES         24       020120       BEEFW/BONE IN FRESH OR C       KR       SOUTH KOREA       BEEFW/BONE IN FRESH OR C.HIL         25       020120       BEFF ROMELECC FRECU OR C       KR       SOUTH KOREA       BEEFW/BONE IN FRESH OR CHIL                                                                                                    | 22    | 010690   | OTHER LIVE ANIMALS        | KR   | SOUTH KOREA |                                                                                       |           | OTHER LIVE ANIMALS          |         |                                                           |
| 24     020120     BEEFW/BONE IN FRESH OR C     KR     SOUTH KOREA     BEEFW/BONE IN FRESH OR CHIL       25     020120     DEFE DONELESS FRESH OR C     KR     SOUTH KOREA     DEFE DONELESS FRESH OR CHIL                                                                                                    | 23    | 020110   | CARCASSES & HALF-CARCASS  | KR   | SOUTH KOREA |                                                                                       |           | CARCASSES & HALF-CARCASSES  |         |                                                           |
|                                                                                                    | 24    | 020120   | BEEFW/BONE IN FRESH OR C  | KR   | SOUTH KOREA |                                                                                       |           | BEEFW/BONE IN FRESH OR CHIL |         |                                                           |
|                                                                                                    | 1     | 020120   |                           | VD.  |             |                                                                                       |           |                             |         |                                                           |

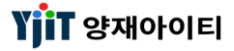

# 기초정보 - 국가 코드 조회 및 입력

#### [ 기초정보-> 국가 관리 ]

| 국가 | 관리 🗵                                                                                                    |                        |               |     |             |     |                     |        | >      | [ 화면 설명 ]                            |
|----|----------------------------------------------------------------------------------------------------|------------------------|---------------|-----|-------------|-----|---------------------|--------|--------|--------------------------------------|
| 국) | ŀ 관리                                                                                                    |                        |               |     |             |     | 오 검                 | 색(A) 🔒 | 저장(S)  | • 국가 코드를 조히 및 등록하는 하면이다.             |
|    | 대륙 <mark>Sele</mark>                                                                                                    | .ct ▼ 국가코드             | 국가명           |     |             | 통호  | Q                   |        |        | • 기본적으로 사용되는 국가코드는 등록되어 있으나 각 업체의    |
|    |                                                                                                    |                        |               |     |             |     |                     | 1      |        | 필요에 따라 국가코드를 추가 생성할 수 있다.            |
| No | <b>2</b> , <u></u> <u></u> <u></u> <u></u> <u></u> <u></u> <u></u> <u></u> <u></u> <u></u> <u></u> <u></u> <u></u> <u></u> <u></u> <u></u> <u></u> <u></u> <u></u> | 국가명                    | 대륙            | 통하  | (3)<br>小용確単 | 입력자 | 입력입자                | 수정자    |        |                                      |
| 1  | 00                                                                                                    | AAA                    | NORTH AMERICA | ATS | Active      | 양재아 | 2013-09-27 19:19:28 | 양재아    | 2013-  | < 국가 고느 입덕 방법 >                      |
| 2  | 11                                                                                                    | TEST                   | SOUTH AMERICA | AED | Active      | 양재아 | 2013-10-01 10:45:58 | 양재아    | 2013-1 | ① 오는꼭 상단 😳 버튼을 굴틱안다.                 |
| 3  | AA                                                                                                    | OEOEWE                 | Select        |     | Inactive    | 양재아 | 2017-11-06 16:43:05 | 양재아    | 2017-  | ② 국가 코느(2사리), 국가명, 내륙, 동와, 사용여부 입력 우 |
| 4  | AE                                                                                                    | UNITED ARAB EMIRATES   | Select        | AED | Active      |     |                     | 양재아    | 2013-: | 저장한다.                                |
| 5  | AF                                                                                                    | AFGHANISTAN            | Select        | AFA | Active      |     |                     |        |        |                                      |
| 6  | AG                                                                                                    | ANTIGUA AND BARBUDA    | Select        | XCD | Active      |     |                     |        |        | < 국가 코드 삭제 방법 >                      |
| 7  | AI                                                                                                    | ANGUILLA               | Select        |     | Active      |     |                     |        |        | ③ 해당 코드를 띄운 후 사용여부에 사용안함으로 선택 후      |
| 8  | AL                                                                                                    | ALBANIA                | Select        | ALL | Active      |     |                     |        |        | 저장한다.                                |
| 9  | AM                                                                                                    | ARMENIA                | Select        | AMD | Active      |     |                     |        |        |                                      |
| 10 | AN                                                                                                    | NETHERLANDS ANTILLES   | Select        |     | Active      |     |                     |        |        |                                      |
| 11 | AO                                                                                                    | ANGOLA                 | Select        | AON | Active      |     |                     |        |        |                                      |
| 12 | AQ                                                                                                    | ANTARCTICA             | Select        | NOK | Active      |     |                     |        |        |                                      |
| 13 | AR                                                                                                    | ARGENTINA              | Select        | ARS | Active      |     |                     |        |        |                                      |
| 14 | AS                                                                                                    | SAMOA, AMERICA         | Select        | USD | Active      |     |                     |        |        |                                      |
| 15 | AT                                                                                                    | AUSTRIA                | Select        | EUR | Active      |     |                     | 양재아    | 2014-  |                                      |
| 16 | AU                                                                                                    | AUSTRALIA              | Select        | AUD | Active      |     |                     |        |        |                                      |
| 17 | AW                                                                                                    | ARUBA                  | Select        |     | Active      |     |                     |        |        |                                      |
| 18 | AZ                                                                                                    | AZERBADAN              | Select        | AZM | Active      |     |                     |        |        |                                      |
| 19 | BA                                                                                                    | BOSNIA AND HERZEGOWINA | Select        | BAM | Active      |     |                     |        |        |                                      |
| 20 | BB                                                                                                    | BARBADOS               | Select        | BBD | Active      |     |                     |        |        |                                      |
| 21 | BD                                                                                                    | BANGLADESH             | Select        | BDT | Active      |     |                     |        |        |                                      |
| 22 | BE                                                                                                    | BELGIUM                | Select        | EUR | Active      |     |                     | 양재아    | 2014-  |                                      |
| 23 | BF                                                                                                    | BURKINA FASO           | Select        | XAF | Active      |     |                     |        |        |                                      |
| 24 | BG                                                                                                    | BULGARIA               | Select        | EUR | Active      |     |                     | 양재아    | 2014-( |                                      |
| •  |                                                                                                    |                        |               |     |             |     |                     |        | •      |                                      |

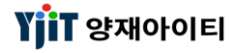

### 기초정보 - 대륙 코드 조회 및 입력

#### [ 기초정보 -> 대륙 관리 ]

| CHĒ | 관리 🗙                     |                 |      |                          |     |      |       | x                   | [하며 석명]                                                      |
|-----|--------------------------|-----------------|------|--------------------------|-----|------|-------|---------------------|--------------------------------------------------------------|
|     | ירוק פ                   |                 |      |                          |     |      | 6     |                     |                                                              |
| 내   | 뉵 관리                     |                 |      |                          |     |      |       | 🔧 검색(A) 📳 저장(S)     | • 대륙 코드를 조회 및 등록하는 화면이다.                                     |
|     | 내르코드                     | 대류면             |      |                          |     |      |       |                     | • 기본적으로 사용되는 대륙코드는 등록되어 있으나 각 업체의                            |
|     | 44×-                     |                 |      |                          |     |      |       |                     | 필요에 따라 대륙코드를 추가 등록할 수 있다.                                    |
|     |                          |                 |      |                          |     |      |       | 10 🖪                |                                                              |
| No  | <ol> <li>대륙코드</li> </ol> | 대륙명             | 그룹코드 | <ol> <li>사용여부</li> </ol> | 입력자 | 입력일자 | 수정자   | 수정일자                | < 내육 고드 입력 방법 ><br>① 이르쪼 사다 🚯 버튼은 크리하다                       |
| 1   | 111                      | NORTH AMERICA   | 미주   | Active                   |     |      | 양재아이티 | 2014-01-06 18:55:57 | ① 또는 국 영전 💌 미근을 올려한다.<br>② 대류 코드(3자리 일이 분여) 대류명 그룹코드 사용여분 양렬 |
| 2   | 122                      | MIDDLE AMERICA  | 중남미  | Active                   |     |      | 양재아이티 | 2014-01-06 18:55:57 | 후 저장한다.                                                      |
| 3   | 123                      | SOUTH AMERICA   | 중남미  | Active                   |     |      | 양재아이티 | 2014-01-06 18:55:57 |                                                              |
| 4   | 124                      | CANADA          | 캐니다  | Active                   |     |      | 양재아이티 | 2014-01-06 18:55:57 | < 대륙 코드 삭제 방법 >                                              |
| 5   | 210                      | EAST EUROPE     | 유럽   | Active                   |     |      | 양재아이티 | 2014-01-06 18:55:57 | ③ 해당 코드를 선택 후 사용여부에 사용안함으로 선택 후                              |
| 6   | 211                      | EUROPE          | 유럽   | Active                   |     |      | 양재아이티 | 2014-01-06 18:55:57 | 저장한다.                                                        |
| 7   | 215                      | CIS, RUSSIA     | 유럽   | Active                   |     |      | 양재아이티 | 2014-01-06 18:55:57 |                                                              |
| 8   | 216                      | NORTHEN EUROPE  | 유럽   | Active                   |     |      | 양재아이티 | 2014-01-06 18:55:57 |                                                              |
| 9   | 217                      | SOUTHERN EUROPE | 유럽   | Active                   |     |      | 양재아이티 | 2014-01-06 18:55:57 |                                                              |
| 10  | 222                      | MIDDLE EAST     | 중동   | Active                   |     |      | 양재아이티 | 2014-01-06 18:55:57 |                                                              |
| 11  | 223                      | AFRICA          | 아프리카 | Active                   |     |      | 양재아이티 | 2014-01-06 18:55:57 |                                                              |
| 12  | 311                      | JAPAN           | 일본   | Active                   |     |      | 양재아이티 | 2014-01-06 18:55:57 |                                                              |
| 13  | 322                      | ASIA            | 아시아  | Active                   |     |      | 양재아이티 | 2014-01-06 18:55:57 |                                                              |
| 14  | 333                      | CHINA           | 중국   | Active                   |     |      | 양재아이티 | 2014-01-06 18:55:57 |                                                              |
| 15  | 344                      | OCEANIA         | 대양주  | Active                   |     |      | 양재아이티 | 2014-01-06 18:55:57 |                                                              |
|     |                          |                 |      |                          |     |      |       |                     |                                                              |
|     |                          |                 |      |                          |     |      |       |                     |                                                              |
|     |                          |                 |      |                          |     |      |       |                     |                                                              |
|     |                          |                 |      |                          |     |      |       |                     |                                                              |
|     |                          |                 |      |                          |     |      |       |                     |                                                              |

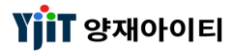

# 기초정보 - 컨테이너 타입/사이즈 조회 및 입력

#### [기초정보 -> 컨테이너 타입/ 사이즈]

| Container Type   | e & Size 🗵   |                | [ 화면 설명 ] |                                                                                     |          |           |            |        |        |      |                                     |
|------------------|--------------|----------------|-----------|-------------------------------------------------------------------------------------|----------|-----------|------------|--------|--------|------|-------------------------------------|
| Container        | Type Size    |                |           |                                                                                     |          |           |            |        |        |      |                                     |
| EQ Unit Cod      | ۵            | Description    |           | <ul> <li>컨테이너 코드를 조회 및 능독하는 화면이다.</li> <li>기보저으로 사용되는 컨테이너코드는 트록되어 있으나 가</li> </ul> |          |           |            |        |        |      |                                     |
| EQ ONIC COU      | ٠            |                |           |                                                                                     |          |           |            | (1     | (3)    |      | 업체의 필요에 따라 컨테이너코드를 추가 생성할 수 있다.     |
|                  |              |                |           |                                                                                     |          |           |            |        |        |      | • 적하목록 전송 시 컨테이너정보를 신고하기 때문에 신규     |
| No2 Contair      | ner Code     | Container Name | 세완코드      | AMS Code                                                                            | ISO Code | 그룹코드      | Print Code | 사용대부   | 입덕사    | 2012 | 컨테이너 코드 생성 시 규정에 맞는 컨테이너 타입으로 생성해야  |
| 1 40HQ           | 40HQ<br>20DV |                | 45GP      | 28                                                                                  | 2200     | 40 HQ     | 20, DA     | Active |        | 2013 | 한다.                                 |
| 2 200V<br>3 40DV | 200V<br>40DV |                | 42GP      | 20                                                                                  | 4200     | 20<br>40` | 40`        | Active | SYSTEM | 2013 |                                     |
| 4 45DV           | 45DV         |                | 45GP      |                                                                                     | 1200     | 40`       | 10         | Active | SYSTEM | 2013 | < 컨테이너 사이즈 추가 입력 방법 >               |
| 5 20RF           | 20RF         |                | 22GP      |                                                                                     | 2231     | 20`       | 20F REEFER | Active | SYSTEM | 2013 | ① 오른쪽 상단 💽 버튼을 클릭한다                 |
| 6 40RF           | 40RF         |                | 42GP      |                                                                                     |          | 40`       |            | Active | SYSTEM | 2013 | ② 컨테이너코드, 컨테이너명, 세관코드 등을 입력 후 저장한다. |
| 7 45HC           | 45HC         |                | L5GP      |                                                                                     | 4500     | 40`HQ     |            | Active | SYSTEM | 2013 | 세관코드는 적하목록 전송시에 반영되므로 세관에 등록된 코드로   |
| 8 20OT           | 200T         |                | 22UT      |                                                                                     |          | 20`       |            | Active | SYSTEM | 2013 | 입력한다.                               |
| 9 40OT           | 400T         |                | 42UT      |                                                                                     |          | 40`       |            | Active | SYSTEM | 2013 |                                     |
| 10 20FL          | 20FL         |                | 22GP      |                                                                                     |          | 20`       |            | Active | SYSTEM | 2013 | < 컨테이너 사이즈 삭제 방법 >                  |
| 11 40FL          | 40FL         |                | 42GP      |                                                                                     |          | 40`       |            | Active | SYSTEM | 2013 | ③ 삭제할 컨테이너 사이즈를 선택 후 상단에 🚍 버튼을 클릭 후 |
| 12 20TK          | 20TK         |                | 22TN      |                                                                                     |          | 20        |            | Active | SYSTEM | 2013 | 저장한다.                               |
| 13 BULK          | BULK         |                | BULK      |                                                                                     | 4010     | 20        |            | Active | SYSTEM | 2013 |                                     |
| 14 42FK          | 40FK         |                | 42FK      |                                                                                     | 4210     | 40        | 20,07      | Active | SVII.  | 2018 |                                     |
| 15 220P          | 200V         |                | 220P      |                                                                                     | 2210     | 20        | 20 00      | Active | 양재아    | 2010 |                                     |
| 10 22TK          | 40TK         |                | 42TN      |                                                                                     | 2210     | 40`       |            | Active | 양재아    | 2018 |                                     |
| 18 20FT          | 20FT         |                | 22GP      |                                                                                     |          | 20`       |            | Active | 박주영    | 2018 |                                     |
| 19 44GP          | 44GP         |                | 44GP      | 4B                                                                                  | 4501     | 40`       | 44GP       | Active | 양재아    | 2019 |                                     |
|                  |              |                |           |                                                                                     |          |           |            |        |        | ·    |                                     |
|                  |              |                |           |                                                                                     |          |           |            |        |        |      |                                     |
|                  |              |                |           |                                                                                     |          |           |            |        |        |      |                                     |
|                  |              |                |           |                                                                                     |          |           |            |        |        |      |                                     |
|                  |              |                |           |                                                                                     |          |           |            |        |        |      |                                     |
| •                |              |                |           |                                                                                     |          |           |            |        |        | •    |                                     |

V - 1 - 13

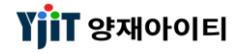

# 기초정보 - 창고 코드 조회 및 등록

#### [ 기초정보 -> 창고 관리 ]

| 창. | 고 관리           |                          |                |         |                |     |    |             | 9                  | , 검색(A) 🗐 저장(9 | [화면 설명 ]                                  |
|----|----------------|--------------------------|----------------|---------|----------------|-----|----|-------------|--------------------|----------------|-------------------------------------------|
|    | Warehouse Code |                          | Warehouse Name |         |                |     |    |             |                    |                | • 창고 코드를 조회 및 등록하는 화면이다.                  |
|    | Warehouse Type | Select                   | 서비스            | Select  | •              |     |    | 사용 <b>.</b> | ·· <mark>선택</mark> | (1)            | • 기본적으로 사용되는 창고코드는 등록되어 있으나 각 업체의         |
|    |                |                          |                |         |                |     |    |             |                    |                | 필요에 따라 창고코드를 추가 등록할 수 있다.                 |
|    |                | 1                        |                | 1       | 1              |     |    |             |                    | ビ ビ 🛤          |                                           |
| No | Warehouse Code | Warehouse Name           | EDI Code       | EDI Ini | Warehouse Type | 서비스 | 전화 | 팩스          | 담당자                | 주소             | 🚔 < 창고 코드 입력 방법 >                         |
| 1  | 03012288       | 중앙부두                     | 03012288       |         | Bonded         | SEA |    |             |                    |                | 🧻 ① 오른쪽 상단 🕒 버튼을 클릭한다                     |
| 2  | 03010363       | (주)두성기업삼보보세장치장           | 03010363       |         | Bonded         | SEA |    |             |                    |                | ② Warehouse Code, Name ~ 서비스까지 선택 후 저장한다. |
| 3  | 03231023       | 부산무역보세전시장                | 03231023       |         | Bonded         | SEA |    |             |                    |                | 해운의 경우 수자 6자리 코드, 항공의 경우 영문 코드로 입력하다.     |
| 4  | 03231054       | 보세전시장                    | 03231054       |         | Bonded         | SEA |    |             |                    |                | FDI Code는 저친모로 저속시에 바였던모르 세과에 들로된         |
| 5  | 03231085       | 부산무역보세전시장                | 03231085       |         | Bonded         | SEA |    |             |                    |                | 그도로 이려하다                                  |
| 6  | 03241140       | 부산무역보세전시장                | 03241140       |         | Bonded         | SEA |    |             |                    |                | 꼬드도 합덕안다.                                 |
| 7  | 03286030       | 국보수영CFS                  | 03286030       |         | Bonded         | SEA |    |             |                    |                |                                           |
| 8  | 03286085       | 세방반여CFS컨테이너              | 03286085       |         | Bonded         | SEA |    |             |                    |                | < 장고 코드 삭제 방법 >                           |
| 9  | 03286171       | 동진CFS컨테이너                | 03286171       |         | Bonded         | SEA |    |             |                    |                | ③ 삭제할 창고 코드를 선택 후 상단에 🥃 버튼을 클릭 후          |
| 10 | 03286212       | 동성종합운수CFS                | 03286212       |         | Bonded         | SEA |    |             |                    |                | 저장한다.                                     |
| 11 | 03311244       | 금남실업 보세창고                | 03311244       |         | Bonded         | SEA |    |             |                    |                |                                           |
| 12 | 03012192       | 한진감천부두                   | 03012192       |         | Bonded         | SEA |    |             |                    |                |                                           |
| 13 | 03012219       | 대한통운감만부두                 | 03012219       |         | Bonded         | SEA |    |             |                    |                |                                           |
| 14 | 03201017       | 세관검사장                    | 03201017       |         | Bonded         | SEA |    |             |                    |                |                                           |
| 15 | 03002034       | 제 3 부두 (부산)              | 03002034       |         | Bonded         | SEA |    |             |                    |                |                                           |
| 16 | 03002065       | 제 3 물양장 (부산)             | 03002065       |         | Bonded         | SEA |    |             |                    |                |                                           |
| 17 | 03002113       | 중앙부두 (부산)                | 03002113       |         | Bonded         | SEA |    |             |                    |                |                                           |
| 18 | 03002168       | 제7부두 지정장치장               | 03002168       |         | Bonded         | SEA |    |             |                    |                |                                           |
| 19 | 03902044       | 북부산세관구내지정장치장             | 03902044       |         | Bonded         | SEA |    |             |                    |                |                                           |
| 20 | 03311440       | (주)신한상운                  | 03311440       |         | Bonded         | SEA |    |             |                    |                |                                           |
| 21 | 03311529       | 태남통상(주)보세장치장             | 03311529       |         | Bonded         | SEA |    |             |                    |                |                                           |
| 22 | 03313035       | 고려제강(유산)                 | 03313035       |         | Bonded         | SEA |    |             |                    |                |                                           |
| 23 | 03313073       | (주)LG상사                  | 03313073       |         | Bonded         | SEA |    |             |                    |                |                                           |
| 24 | 03313121       | 한국금속공업 <mark>(</mark> 주) | 03313121       |         | Bonded         | SEA |    |             |                    |                |                                           |
| 25 | 03313160       | 도미단미미고언(조)부저             | 03313160       |         | Ronded         | SEA |    |             |                    |                |                                           |
| 1  |                |                          |                |         |                |     |    |             |                    | Þ              |                                           |

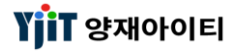

# 기초정보 – 선박명 코드 조회 및 입력

#### [기초정보 -> 선박명 관리]

| 선박  | ŀ명 관리       |               |    |             |           |        |                  | 💊 검색(A) 📱           | 저장(S)       | [ 화면 설명 ]                               |
|-----|-------------|---------------|----|-------------|-----------|--------|------------------|---------------------|-------------|-----------------------------------------|
| Ves | ssel Code   | Vessel        |    | 사용선         | 택 🔻       |        |                  |                     |             | • Vessel 코드를 생성하는 화면이다.                 |
|     |             |               |    |             |           |        |                  | •                   |             |                                         |
| No  | Vessel Code | Vessel        | 국가 | 국가명         | Call Sign | 사용여부   | 입력자              | 입력일자                | 수정자         | < 신국 고드 입덕 영업 ><br>① 으르쪼 사다 💽 버트은 클리하다  |
| 1   | AAA         | NOTHERN JULIE | KR | SOUTH KOREA | NJ        | Active | ELVIS            | 2019-02-12 07:56:20 | ELVIS       | ② 선박코드, 선박명, 국가, Call Sign 등 입력 후 저장한다. |
| 2   | GU          |               | CY |             | 123       | Active | 양새바<br>야패미니      | 2016-12-16 15:50:51 | 양새마<br>야미미  |                                         |
| 3   | 000         |               | PI | POLAND      |           | Active | 김 세 미다<br>테 스 트  | 2017-01-20 13:23:21 | 공세이다<br>테스트 | < 선박 코드 삭제 방법 >                         |
| 5   | PSDR        | PANSTAR DREAM | KR | SOUTH KOREA | DSFU2     | Active | 니 <u></u><br>김주용 | 2016-12-16 15:12:25 | 대프프<br>김주용  | ③ 삭제할 선박 코드를 선택 후 사용여부에 사용안함으로          |
| 6   | SSDR        | SANSTAR DREAM | KR | SOUTH KOREA | DSQX2     | Active | 김주용              | 2016-12-16 15:12:59 | 김주용         | 선택 후 저장한다.                              |
| 7   | STAR        | HYUNDAI STAR  | KR | SOUTH KOREA | 1234      | Active | 양재아              | 2017-07-24 16:45:29 | 양재아         |                                         |
| 8   | STLH        | STARLINK HOPE | KR | SOUTH KOREA | DSRP      | Active | 김주용              | 2016-12-16 15:13:49 | 김주용         |                                         |
| 9   | STLO        | STARLINK ONE  | KR | SOUTH KOREA | DSRG7     | Active | 김주용              | 2016-12-16 15:13:49 | 김주용         |                                         |
| 10  | V001        |               | KR | SOUTH KOREA | 111       | Active | TEST-CN          | 2014-07-23 17:04:05 | TEST-CN     |                                         |
|     |             |               |    |             |           |        |                  |                     |             |                                         |
| •   |             |               |    |             |           |        |                  |                     | Þ           |                                         |

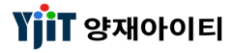

### 기초정보 – 환율 조회

#### [기초정보 -> 환율 -> 환율 리스트]

| 환율 리스트 오기화(C) |               |            |             |            |            |             |            |                  |           |    |
|---------------|---------------|------------|-------------|------------|------------|-------------|------------|------------------|-----------|----|
|               | 환율일자          | 2019-04-20 | ☐ ~ 2019-04 | -26 🛅      | 통화         | ٩           |            |                  |           |    |
|               |               |            |             |            |            |             |            |                  |           |    |
|               | Currency Info | rmation    |             | Cas        | h          | Telegraphic | c Transfer | Rate Information |           |    |
| No            | Ex. Date      | 통화코드       | 단위          | 현찰 살때      | 현찰 팔때      | 전신환 송금      | 전신환 수취     | 매매기준율            | US\$ 환산금액 | 비고 |
| 1             | 2019-04-22    | AED        | 1           | 326.5900   | 288.2100   | 312.6600    | 306.4800   | 309.5700         | 0.2722    |    |
| 2             | 2019-04-22    | AUD        | 1           | 829.0900   | 797.0700   | 821.2100    | 804.9500   | 813.0800         | 0.7150    |    |
| 3             | 2019-04-22    | BDT        | 1           | 0.0000     | 0.0000     | 0.0000      | 0.0000     | 13.4800          | 0.0119    |    |
| 4             | 2019-04-22    | BHD        | 1           | 3,208.7800 | 2,774.5200 | 3,045.9300  | 2,985.6300 | 3,015.7800       | 2.6522    |    |
| 5             | 2019-04-22    | BND        | 1           | 872.5900   | 788.6900   | 0.0000      | 0.0000     | 839.0300         | 0.7379    |    |
| 6             | 2019-04-22    | BRL        | 1           | 319.0500   | 266.3600   | 0.0000      | 286.0500   | 289.5200         | 0.2546    |    |
| 7             | 2019-04-22    | CAD        | 1           | 866.5000   | 833.0200   | 858.2500    | 841.2700   | 849.7600         | 0.7473    |    |
| 8             | 2019-04-22    | CHF        | 1           | 1,142.9300 | 1,098.7700 | 1,132.0500  | 1,109.6500 | 1,120.8500       | 0.9857    |    |
| 9             | 2019-04-22    | CLP        | 1           | 1.8500     | 1.5900     | 0.0000      | 0.0000     | 1.7200           | 0.0015    |    |
| 10            | 2019-04-22    | CNY        | 1           | 178.1000   | 161.1400   | 171.3100    | 167.9300   | 169.6200         | 0.1492    |    |
| 11            | 2019-04-22    | CZK        | 1           | 53.9700    | 45.2800    | 50.2900     | 49.2100    | 49.7500          | 0.0438    |    |
| 12            | 2019-04-22    | DKK        | 1           | 175.4200   | 167.0400   | 172.9400    | 169.5200   | 171.2300         | 0.1506    |    |
| 13            | 2019-04-22    | EGP        | 1           | 0.0000     | 0.0000     | 0.0000      | 0.0000     | 66.3500          | 0.0584    |    |
| 14            | 2019-04-22    | EUR        | 1           | 1,303.8800 | 1,253.0000 | 1,291.2200  | 1,265.6600 | 1,278.4400       | 1.1243    |    |
| 15            | 2019-04-22    | GBP        | 1           | 1,506.8300 | 1,448.6100 | 1,492.4900  | 1,462.9500 | 1,477.7200       | 1.2996    |    |
| 16            | 2019-04-22    | HKD        | 1           | 147.8200   | 142.1200   | 146.4100    | 143.5300   | 144.9700         | 0.1275    |    |
| 17            | 2019-04-22    | HUF        | 1           | 4.3600     | 3.6800     | 4.0300      | 3.9500     | 3.9900           | 0.0035    |    |
| 18            | 2019-04-22    | IDR        | 100         | 8.6600     | 7.2900     | 8.1800      | 8.0200     | 8.1000           | 0.0071    |    |
| 19            | 2019-04-22    | ILS        | 1           | 348.0500   | 291.1000   | 0.0000      | 0.0000     | 316.4100         | 0.2783    |    |
| 20            | 2019-04-22    | INR        | 1           | 0.0000     | 0.0000     | 0.0000      | 0.0000     | 16.3800          | 0.0144    |    |
| 21            | 2019-04-22    | JOD        | 1           | 1,746.5400 | 1,475.5100 | 0.0000      | 0.0000     | 1,603.8100       | 1.4104    |    |
| 22            | 2019-04-22    | JPY        | 100         | 1,033.8200 | 998.2600   | 1,025.9900  | 1,006.0900 | 1,016.0400       | 0.8935    |    |
| 23            | 2019-04-22    | KWD        | 1           | 3,982.2700 | 3,440.1000 | 3,776.6200  | 3,701.8400 | 3,739.2300       | 3.2884    |    |
| 24            | 2019-04-22    | KZT        | 1           | 0.0000     | 0.0000     | 0.0000      | 0.0000     | 3.0000           | 0.0026    |    |
| 25            | 2019-04-22    | MNT        | 1           | 0.0000     | 0.0000     | 0.0000      | 0.0000     | 0.4300           | 0.0004    |    |

[ 화면 설명 ]

특정일자나 기간의 환율 정보를 확인 필요 시 조회 한다.
 환율일자, 통화별로 조회 할 수 있다.

Copyright © YJIT All rights reserved.

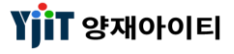

### 기초정보 – 환율 입력

[ 기초정보 -> 환율 -> 환율 관리 ]

| 환율    | 관리           |            |               |               |             |               |            | <ul> <li>♀ 검</li> </ul> | 색(A) 🔒 저경    | 장(S) 🗙 삭제 | (D)           | [ 화면 설명 ]                             |
|-------|--------------|------------|---------------|---------------|-------------|---------------|------------|-------------------------|--------------|-----------|---------------|---------------------------------------|
|       | 환율일          | 자 2019-04- | 01 🛅 Excel Up | pload Text Up | oad 환율 가져:  | 27            | 환율 복사할 기   | 간                       | 🗐 ~          | 🔲 🖣       | λ <b>ŀ(C)</b> | • 환율을 등록하는 화면이다.                      |
|       |              |            |               |               |             |               |            |                         |              | 0 🛢 🛛     | ]             | 사업장 관리에서 설정한 회차에 따른 환율을 자동으로     가져오다 |
| No    | 고사하차         | 통화         |               | 현금            |             | 전신환 기         | 거래         |                         | <b>5¢ 화사</b> | 글앤 비고     | ^             | · 이하으해 하유조히 호페이지에서 Fycel or Text 파인은  |
|       | 11/1 11/1    | 코드         | 단위            | 매입            | 매출          | 송금 보낼 때       | 송금받을때      | 에에가같은                   | 000 22       |           |               | 다으바아 어린드치에 하유은 드로하 스 이다               |
| 1     | 001          | AED        | 1             | 326.3500      | 288.0000    | 312.4300      | 306.2500   | 309.3400                | 0.2          | 2723      | =             | 기꾼은이 입소이어 원들을 승극을 두 ᆻ기.               |
| 2     | 001          | AUD        | 1             | 823.2700      | 791.4700    | 815.4400      | 799.3000   | 807.3700                | 0.7          | 7107      |               |                                       |
| 3     | 001          | BDT        | 1             | 0.0000        | 0.0000      | 0.0000        | 0.0000     | 13.4900                 | 0.0          | 0119      |               |                                       |
| 4     | 001          | BHD        | 1             | 3,206.3100    | 2,772.3800  | 3,043.5800    | 2,983.3200 | 3,013.4500              | 2.6          | 5525      |               |                                       |
| 5     | 001          | BND        | 1             | 872.1400      | 788.2900    | 0.0000        | 0.0000     | 838.6000                | 0.7          | 7381      |               |                                       |
| 6     | 001          | BRL        | 1             | 319.1300      | 266.4400    | 0.0000        | 286.1300   | 289.6000                | 0.2          | 2549      |               |                                       |
| 7     | 001          | CAD        | 1             | 867.8000      | 834.2800    | 859.5500      | 842.5300   | 851.0400                | 0.7          | 7491      |               |                                       |
| 8     | 001          | CHF        | 1             | 1,164.0600    | 1,119.1000  | 1,152.9900    | 1,130.1700 | 1,141.5800              | 1.0          | 0048      |               |                                       |
| 9     | 001          | CLP        | 1             | 1.8000        | 1.5400      | 0.0000        | 0.0000     | 1.6700                  | 0.0          | 0015      |               |                                       |
| 10    | 001          | CNY        | 1             | 177.1200      | 160.2600    | 170.3700      | 167.0100   | 168.6900                | 0.1          | 1485      |               |                                       |
| 11    | 001          | CZK        | 1             | 53.5/00       | 44.9400     | 49.9200       | 48.8400    | 49.3800                 | 0.0          | J435      |               |                                       |
| 12    | 001          | DKK        | 1             | 1/4.9900      | 166.6300    | 1/2.5100      | 169.1100   | 1/0.8100                | 0.1          | 1503      |               |                                       |
| 13    | 001          | EGP        | 1             | 0.0000        | 0.0000      | 0.0000        | 0.0000     | 65.5600                 | 0.0          | J5//      |               |                                       |
| Month | hlv Exchance | e Rate     |               |               |             |               |            |                         |              |           |               |                                       |
| No    | 통화           | 단위         | 현찰 살때         | 현찰 팔때         | T/T Sending | T/T Receiving | 매매기준율      | US\$ 환산금액               | 거래처          | 거래처 명     | <i>.</i>      |                                       |
|       |              |            |               |               |             |               |            |                         |              | 1         |               |                                       |
|       |              |            |               |               |             |               |            |                         |              |           |               |                                       |
|       |              |            |               |               |             |               |            |                         |              |           |               |                                       |
|       |              |            |               |               |             |               |            |                         |              |           |               |                                       |
|       |              |            |               |               |             |               |            |                         |              |           |               |                                       |
|       |              |            |               |               |             |               |            |                         |              |           |               |                                       |
|       |              |            |               |               |             |               |            |                         |              |           |               |                                       |
|       |              |            |               |               |             |               |            |                         |              |           |               |                                       |
|       |              |            |               |               |             |               |            |                         |              |           |               |                                       |
|       |              |            |               |               | 111         |               |            |                         |              |           | Y             |                                       |

# 기초정보 - 사용자 수정 및 등록

#### [ 기초관리 -> 사용자 -> 사용자 관리 ]

| 사용자 관리     |                   |            |     |        |                         |                | 💊 검색(A) 🗋 신규(N) 틞 저장(S)                            | [ 화면 설명 ]                                                              |
|------------|-------------------|------------|-----|--------|-------------------------|----------------|----------------------------------------------------|------------------------------------------------------------------------|
| 사업장        | YJ LITE LOGISTICS |            | •   | 사용자 ID |                         | 사용자 한글명        | Yes 🔻                                              | • 사용자 ID를 관리하는 화면이다.                                                   |
| Login(Y/N) | Yes 🔻             |            |     | 사용여부   | <u>사용</u> ▼             |                |                                                    | • 사용자명, Password, 사업장, 권한그룹 등 기본 정보를<br>입력한다.                          |
|            |                   |            |     | 2      | *사용자ID                  | GDLL1          | 사용 사용 🔻                                            | • 사용자 ID, 사업장은 필수 입력 값으로 빨간 색 테두리로                                     |
| No 사용자     | ID 사용자 한글명 🔺      | 사용자 영문명    | 부서  | 사용여부   | {<br>사용자 한글명            | GDLL1          |                                                    | 표시되어 있다.                                                               |
| 1 GDLL1    | GDLL1             | GDLL1      | 200 | Active | 양 사용자 영문명               | GDLL1          |                                                    | • 사용자 ID 삭제시에는 사용여부에 '사용안함'으로 선택하여                                     |
| 2 GDLL2    | GDLL2             | GDLL2      | 200 | Active | 양. 비민버호                 | ******         | *******                                            | 관리안나.                                                                  |
| 3 LITE     | LITE              | LITE       | 300 | Active | 양. 비민버규 화이              | ************** | ********                                           | • 프로그램 로그인지 미월먼오 3외 클디먼 사용 점금으로 된다.<br>이러 경우 하며 하다에 자그해제 비미버츠 개시은 클리하며 |
| 4 LITE1    | LITE1             | LITE1      | 300 | Active | 양. 비밀근도 먹긴              |                |                                                    | 이번 영구 외한 아닌에 점점에게, 비밀한오 영언을 물락아닌 사용자이 메일로 인시 비버이 받속되다                  |
| 5 LITE2    | LITE2             | LITE2      | 300 | Active | 양, 사업상                  |                |                                                    | 지승지의 배울도 몹시 되는지 물승한다.                                                  |
| 6 LITE3    | LITE3             | LITE3      | 300 | Active | 양. 무서                   | 200 (          | 생업부                                                |                                                                        |
| 7 TESTIOU  | VMLT              | VMLT       | 200 | Active | 5 권한그룹<br>야             | Manager        | •                                                  |                                                                        |
|            | 긴길도               |            | 200 | Active | Sales Authority Level   | Headquarter    | ▼ 로그인여부 Yes ▼                                      |                                                                        |
| 10 NADA    | 나담당               | NA DAMDANG | 300 | Active | Account Authority Level | Headquarter    | <ul> <li>User Count(Y/N) Yes</li> </ul>            |                                                                        |
|            |                   |            |     |        | 전화번호                    |                | FAX No                                             |                                                                        |
|            |                   |            |     |        | 휴대폰                     |                | 이메일                                                |                                                                        |
|            |                   |            |     |        | 기본업무                    | Select         | ✓ 성별선택 ▼                                           |                                                                        |
|            |                   |            |     |        | 청구서 출력 은행(한글)           | 국내인보이스         | ▼ User Type <mark>Select</mark> ▼                  |                                                                        |
|            |                   |            |     |        | Main Print B/L Form     | Image B/L      | - User Initial                                     |                                                                        |
|            |                   |            |     |        | 청구서 출력 은행(영문)           |                | <ul> <li>Freight Authority</li> <li>Yes</li> </ul> |                                                                        |
|            |                   |            |     |        | D/C 출력용 은행              | 파트너청구          | <ul> <li>Notice Board Use Yes</li> </ul>           |                                                                        |
|            |                   |            |     |        | 초기 메뉴 설정                |                | ▼ Reset                                            |                                                                        |
|            |                   |            |     |        | 비고                      |                |                                                    |                                                                        |
|            |                   |            |     |        |                         |                |                                                    |                                                                        |
| 4          |                   |            |     |        | 자금상태                    | Unlock         | 💼 잠금해제, 비밀번호 갱신                                    |                                                                        |
|            | 100               |            |     |        |                         |                |                                                    |                                                                        |

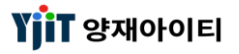

# 기초정보 – 내 정보 수정

#### [기초정보 -> 사용자 관리 -> 내 정보 관리]

| 내정보 관리            |                          | 🔚 저장(S | 5) E | 화면 설명 ]                                                                                |
|-------------------|--------------------------|--------|------|----------------------------------------------------------------------------------------|
| 사용자 ID ADMIN      |                          |        |      | 로그인한 사용자의 정보를 관리하는 화면이다.<br>비밀번호, 전화번호, 계좌정보 등을 수정할 수 있다.<br>저장 후 재 실행해야 변경된 정보가 적용된다. |
| Basic Information |                          |        |      |                                                                                        |
| 상호명(한글)           | 양제아이티                    |        |      |                                                                                        |
| 영문명               | ADMIN2                   |        |      |                                                                                        |
| New Password      |                          |        |      |                                                                                        |
| 비밀번호 확인           |                          |        |      |                                                                                        |
| 전화번호              | 070-4365-3544            |        |      |                                                                                        |
| Fax No            | 051-442-3374             |        |      |                                                                                        |
| 휴대폰               | 010-0000-1234            |        |      |                                                                                        |
| 이메일               | YJIT@YJIT.CO.KR          |        |      |                                                                                        |
| 청구서 출력 은행(한글)     | 국내인보이스 🔻                 |        |      |                                                                                        |
| 청구서 출력 은행(영문)     | 해외청구인보이스 🔹               |        |      |                                                                                        |
| D/C 출력용 은행        | 파트너청구 🔹                  |        |      |                                                                                        |
| Menu Position     | Both 🔹                   |        |      |                                                                                        |
| 암호는 개인 신상자회       | 료(주민등록번호 등)가 포함되지 않아야 합니 | JCł.   |      |                                                                                        |

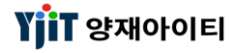

# 온라인 접수

#### 업무시 문의사항을 접수한다.

| 兄 온라인 접수*                                            | - = X                                                                                                    | [ 화면 설명 ]                                                                                                    |
|------------------------------------------------------|----------------------------------------------------------------------------------------------------|----------------------------------------------------------------------------------------------------|
| 온라인 접수<br>1 검색<br>사업장코드 YJLITE - KR · 요청일자 · 2019    | [ 신규(N) 및 검색(A) 초기화(C) 🗐 저장(S)<br>11-19 🗐 ~ 2019-11-22 🗐 제목 -                                                                                                    | <ul> <li>・ 프로그램 사용 중 문의사항이 있는 경우, 화면 상단 온라인<br/>접수를 클릭하여 해당 화면에서 접수한다.</li> <li>・ 내역 기재 후 저장시 실시간으로 지원을 받을 수 있다.</li> </ul>                                                                                                    |
| 지수학선택 · 입력자<br>· · · · · · · · · · · · · · · · · · · | 응         3 정보         담당자       양제0H01E1         이메일       YJIT@YJIT.CO.KR         업무구분       기초관리 • 일력 •         제목       간EHO1L1 코드 추가         내용       컨테이L1 코드 추가 방법 문의         타병       컨테이L1 코드 추가 방법 문의         ·       ·         ·       ·         ·       ·         ·       ·         ·       ·         ·       ·         ·       ·         ·       ·         ·       ·         ·       ·         ·       ·         ·       ·         ·       ·         ·       ·         ·       ·         ·       ·         ·       ·         ·       ·         ·       ·         ·       ·         ·       ·         ·       ·         ·       ·         ·       ·         ·       ·         ·       ·         ·       ·         ·       ·         ·       · <td< td=""><td><ol> <li>검색 : 검색하고자 하는 항목을 입력한다.</li> <li>1-1 사업장코드 : 접수한 사업장코드를 선택한다.</li> <li>1-2 요청일자 : 검색하고자 하는 접수일자를 입력한다.</li> <li>1-3 제목 : 검색하고자 하는 제목을 입력한다.</li> <li>1-4 처리상태 : 검색하고자 하는 치리상태를 선택한다.</li> <li>1-5 입력자 : 검색하고자 하는 입력자를 입력한다.</li> <li>1-5 입력자 : 검색하고자 하는 입력한다.</li> <li>3-1 담당자 : 접수한 내역을 입력한다.</li> <li>3-1 담당자 : 접수하려는 담당자의 접화번호를 입력한다.</li> <li>3-2 전화번호 : 접수하는 담당자의 제일 주소를 입력한다.</li> <li>3-3 이메일 : 접수하는 담당자의 메일 주소를 입력한다.</li> <li>3-4 업무구분 : 접수하려는 업무를 선택한다.</li> <li>3-5 제목/내용 : 접수하려는 제목과 내용을 입력한다.</li> <li>3-6 첨부파일 : 화면이 필요한 경우, 파일 첨부를 한다.</li> </ol></td></td<> | <ol> <li>검색 : 검색하고자 하는 항목을 입력한다.</li> <li>1-1 사업장코드 : 접수한 사업장코드를 선택한다.</li> <li>1-2 요청일자 : 검색하고자 하는 접수일자를 입력한다.</li> <li>1-3 제목 : 검색하고자 하는 제목을 입력한다.</li> <li>1-4 처리상태 : 검색하고자 하는 치리상태를 선택한다.</li> <li>1-5 입력자 : 검색하고자 하는 입력자를 입력한다.</li> <li>1-5 입력자 : 검색하고자 하는 입력한다.</li> <li>3-1 담당자 : 접수한 내역을 입력한다.</li> <li>3-1 담당자 : 접수하려는 담당자의 접화번호를 입력한다.</li> <li>3-2 전화번호 : 접수하는 담당자의 제일 주소를 입력한다.</li> <li>3-3 이메일 : 접수하는 담당자의 메일 주소를 입력한다.</li> <li>3-4 업무구분 : 접수하려는 업무를 선택한다.</li> <li>3-5 제목/내용 : 접수하려는 제목과 내용을 입력한다.</li> <li>3-6 첨부파일 : 화면이 필요한 경우, 파일 첨부를 한다.</li> </ol> |

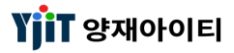